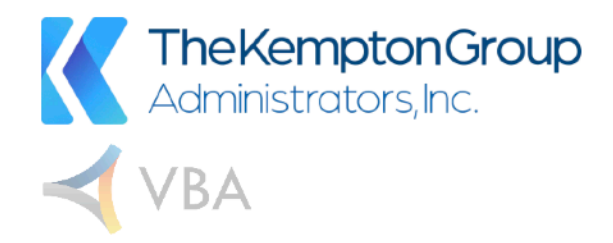

# **Provider Portal**

# Overview

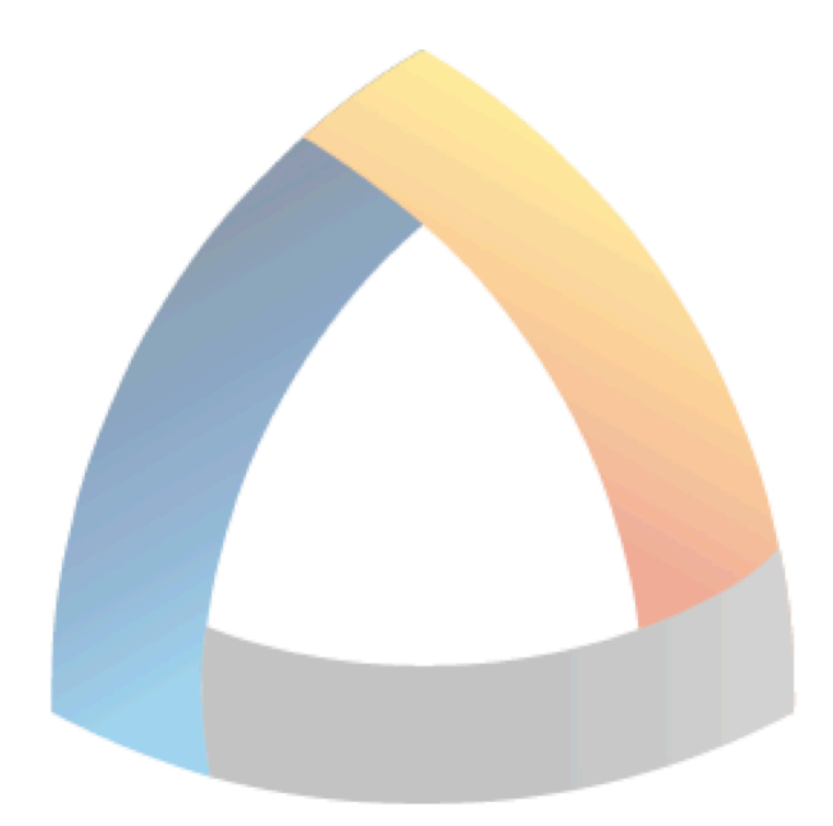

Version 1.01.00

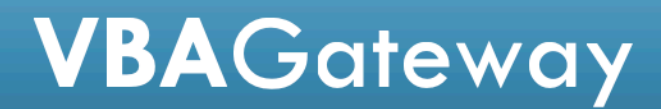

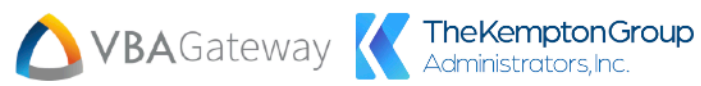

# Contents

| Provider Portal               | 3  |
|-------------------------------|----|
| Registration                  | 3  |
| Username/Password Recovery    | 7  |
| Username Recovery             | 7  |
| Password                      | 8  |
| Provider Home                 |    |
| Overview                      |    |
| Navigation Panel              |    |
| Page Header                   |    |
| Home                          |    |
| Provider Info                 |    |
| Pending Authorizations        | 14 |
| Provider Resources            |    |
| My Profile                    |    |
| Claims                        |    |
| Claims                        |    |
| Advance EOB                   |    |
| Authorization                 |    |
| Member Lookup                 |    |
| Member Information            |    |
| Family Details                |    |
| Beneficiaries                 |    |
| Other Insurance               |    |
| Enrollment History            |    |
| Accumulator Details           |    |
| Claims                        |    |
| PCP Details                   |    |
| Flex Account Info             |    |
| Flex Account Usage            |    |
| Payee Information             |    |
| Payee Information             |    |
| Payee Details                 |    |
| Payee Account Details         |    |
| Provider Portal Configuration |    |

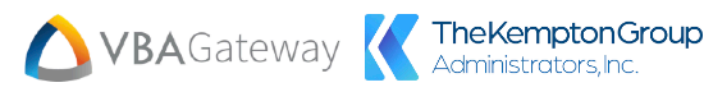

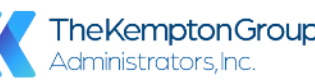

| Documents                          |
|------------------------------------|
| Create a Request                   |
| Claim Entry                        |
| Referral                           |
| Authorization                      |
| Change Address                     |
| Change Provider Specialty          |
| Change NPI                         |
| Change Federal ID                  |
| Update Payee Information           |
| Update County Information          |
| Update Specialties                 |
| Message Center                     |
| Announcements                      |
| Messaging                          |
| Request                            |
| Provide Feedback                   |
| Optional Features                  |
| Support and Accessibility Settings |
| Language Options                   |
| Chat History                       |

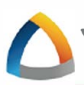

# **Provider Portal**

This document contains information about every available POD and Navigation Button within the Provider Portal. VBAGateway is highly configurable, so if there is an option described here that isn't available, please contact your Account Executive to see about turning that feature on.

# Registration

To register for the Provider Portal, the Provider must navigate to www.kemptongroup.com and click "portal logins" in the top right hand corner and selecting "Providers".

Then once on the VBAGateway login screen and select **Click here to register and/or enroll**. This will navigate them to the registration page.

To receive your registration code call the Kempton Group Administrators at (**405**) **817-5731**. Press 5 for provider then enter your tax ID number followed by #. Follow the audio instructions to receive your Gateway portal registration code.

| Welcome to VBAGateway                    |  |
|------------------------------------------|--|
| Username                                 |  |
| vbaprovider                              |  |
| Password                                 |  |
|                                          |  |
| Forgot username or password?             |  |
|                                          |  |
|                                          |  |
| Click here to register and/or enroll.    |  |
| Unregistered Provider?                   |  |
| Click here to find eligibility info.     |  |
| Download our member progressive web app: |  |
| ADD TO HOME SCREEN                       |  |
|                                          |  |

| Register                                           |
|----------------------------------------------------|
| Please select the portal you wish to register for. |
| Portal                                             |
| Provider 👻                                         |
|                                                    |
| ADD PROVIDERS                                      |

Once on the registration page, the first step will be to select the **Provider** option from the **Portal** dropdown menu (the Provider Portal may be listed under a different name depending on administrator configuration). The next step will be adding Providers by selecting the **Add Providers** button. This will open the **Provider Lookup** window.

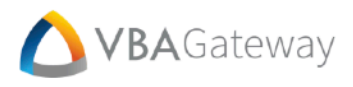

The **Provider Lookup** window will allow the User to search for Providers by **Tax ID**, **Zip Code**, and **Claim ID**. Enabling the **Lookup by Registration Code** option will allow them to search by Registration Code instead of Claim ID. Select the desired Provider and add them by selecting the **Add This Provider** button.

|                                                                                    | Iultiple Providers                                                                                                  | ; may be added to a                                                                                                    | Provider Portal acc                                                                                               | count.                                  |                         |                                  |
|------------------------------------------------------------------------------------|----------------------------------------------------------------------------------------------------|----------------------------------------------------------------------------------------------------|----------------------------------------------------------------------------------------------------|-----------------------------------------|-------------------------|----------------------------------|
| Please enter a Tax<br>These claims shou<br>If you do not have<br>your administrato | k ID, Zip Code, and two se<br>uld be submitted and paic<br>any submitted, paid clair<br>rr, please check the box Lo | parate Claim Numbers or IDs from<br>l and should be from within the p<br>ns within the last 180 days please<br>bokup By Registration Code, ente | m two separate subscribers.<br>vast 180 days.<br>e contact your administrator t<br>r your registration code and c | o obtain a registration<br>lick SEARCH. | n code. Once you have o | btained a registration code from |
| Tax ID *                                                                           |                                                                                                    | Zip Code *                                                                                                    |                                                                                                    |                                         |                         |                                  |
| Please enter yo                                                                    | our Tax ID                                                                                                    | Please ente                                                                                                    | r your Zip Code                                                                                                   |                                         |                         |                                  |
| Claim ID/Claim N                                                                   | lumber 1 *                                                                                                    | Claim ID/Clair                                                                                                    | m Number 2 *                                                                                                    |                                         |                         |                                  |
| Please enter fi                                                                    | rst Claim Number/ID                                                                                                 | Please ente                                                                                                    | r second Claim Number/ID                                                                                          |                                         |                         |                                  |
| SEARCH CAN                                                                         | CEL<br>Federal ID                                                                                                   | Provider Name                                                                                                    | Address                                                                                                    | City                                    | State                   | Zip                              |
| T                                                                                  | Т                                                                                                    | т                                                                                                    | т                                                                                                    | ۲                                       | · ·                     | т                                |
| No items to display                                                                |                                                                                                    |                                                                                                    |                                                                                                    |                                         |                         |                                  |
| Please select your                                                                 | record and press "REGIS                                                                                             | TER" to create your login, or cli                                                                                                    | ck the link to Enroll                                                                                             |                                         |                         |                                  |
|                                                                                    |                                                                                                    |                                                                                                    |                                                                                                    |                                         |                         | CANCEL ADD THIS PROVIDER         |

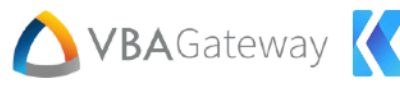

The Provider will then be required to enter a **First Name, Last Name**, and **Email Address** for the Provider Portal account. This email address is where the confirmation link will be sent once the registration has been submitted, so it is important that the Provider or their administration has access to the email address. They *may* also be required to provide a **Tax ID**, **Zip Code**, and/or **NPI**.

| Register                                    |                                |
|---------------------------------------------|--------------------------------|
| Please select the portal yo                 | ou wish to register for.       |
| Portal                                      |                                |
| Provider                                    | •                              |
|                                             |                                |
| ADD PROVIDERS<br>Provider TINs to register: |                                |
| Tax ID *                                    | Zip Code *                     |
| NPI *                                       | Registration Code *            |
| Please enter your NPI                       | Please enter your Registration |
| First Name *                                | Last Name *                    |
| Username *                                  | Email Address *                |
| Password *                                  | Confirm Password *             |
|                                             | CANCEL                         |

The Provider will also be required to create a **username** and **password**. There are no inherent username restrictions, but they may have a format required by their administrator. Certain password strengths may be required and will be listed when applicable. Once they have entered the required information, select the **Submit** button to submit registration.

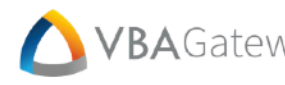

Once the registration has been submitted, the provider will see the following notification.

#### Register

Thanks for Registering Please check your email to validate your account.

#### Thank you for registering to manage your policy online!

Please click the link below to activate your account:

https://vbaqa.vbagateway.com/index.html#/activate/

© 2014 Virtual Benefits Administrator

After submitting registration, the provider must navigate to the email account that was used in the registration process. They will receive a confirmation email from either 'vbagateway@vbagateway.com' or their administrator. They must click on the confirmation link to continue the registration process.

After clicking on the confirmation link, they must select the Click Here to Activate Account button to finish the registration process.

#### Activating Your Gateway Account

Please click the "Activate" button to activate your Gateway account.

CLICK HERE TO ACTIVATE ACCOUNT

#### Activating Your Gateway Account

Your VBAGateway account is now active. Click the link below to proceed to the login page.

Click here to login

Finally, select the **Click here to login** link to be taken back to the VBAGateway login page. From there the Provider will be able to login with the username and password they created in the registration process.

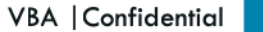

# **Username/Password Recovery**

| Welcome to VBAGateway                          |  |
|------------------------------------------------|--|
| Username                                       |  |
|                                                |  |
| Password                                       |  |
|                                                |  |
| Forgot username or password?                   |  |
| LOG IN                                         |  |
|                                                |  |
| Click here to register and/or enroll.          |  |
| Unregistered Provider?                         |  |
| Click here to find eligibility info.           |  |
| Download our member progressive web app:       |  |
| ADD TO HOME SCREEN                             |  |
| The PWA is supported only for Member accounts. |  |

If the Provider ever forgets their login credentials, they can select the Forgot username or password? link from the VBAGateway login screen. This will navigate them to the Account Recovery screen.

#### **Username Recovery**

From the Account Recovery screen, select the I don't know my username option. The Provider will be required to enter the email address associated with their account.

| Account Recovery                                                               |               |
|--------------------------------------------------------------------------------|---------------|
| <ul> <li>I don't know my username</li> <li>I don't know my password</li> </ul> |               |
| Registered Email Address *                                                     |               |
| Enter Your Registered Email                                                    |               |
|                                                                                | CANCEL SUBMIT |

#### **Recovery Successful**

Please check your email for instructions.

If the provided information is correct, they will receive the following notification in the bottom right corner of their screen:

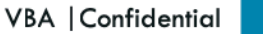

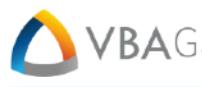

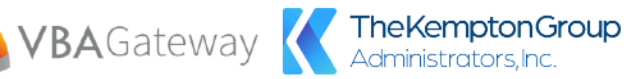

# **VBA**Gateway

Your request to recover the user name value for VBA Gateway has succeeded. Your user name is:

Return to login using the link below:

https://vbademo.vbagateway.com

© 2014 Virtual Benefits Administrator

Check the inbox, of the e-mail address provided, for a message from 'vbagateway@vbagateway.com'. This email will contain the username associated with the email and a link that will take them back to the login screen.

#### Password

From the Account Recovery screen, select the I don't know my password option. The Provider will then be required to enter the username associated with their account.

| Account Recovery                                                               |  |
|--------------------------------------------------------------------------------|--|
| <ul> <li>I don't know my username</li> <li>I don't know my password</li> </ul> |  |
| Username *                                                                     |  |
| Please enter your username                                                     |  |
|                                                                                |  |
| CANCEL SUBMIT                                                                  |  |

#### Recovery Successful

Please check your email for instructions.

If the provided username is associated with an account, they will receive the following notification in the bottom right corner of their screen:

Check the inbox of the e-mail address associated with the provided username for a message from 'vbagateway@vbagateway.com'. This email will contain a link to the Set Your New Password screen.

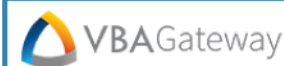

Your request to reset the VBA Gateway password is almost complete.

Please click the link below to confirm your receipt and proceed to change your password: https://vbademo.vbagateway.com/index.html#/recoverpwd/

© 2014 Virtual Benefits Administrator

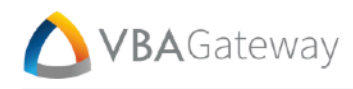

This screen will require the Provider to create a new password and re-enter it for verification. Once the new password has been submitted, they will be notified that the password reset was successful and will be provided with a link back to the login page.

| Set Your New Password                                                           |                              |
|---------------------------------------------------------------------------------|------------------------------|
| Please remember to select a password that is secure and that you will remember. | Set Your New Password        |
| New Password *                                                                  | Your Password Has Been Reset |
| Please enter your new password                                                  | Click here to login          |
| Retype New Password *                                                           |                              |
| Please verify your new password                                                 |                              |
|                                                                                 |                              |
| CANCEL SUBMIT                                                                   |                              |

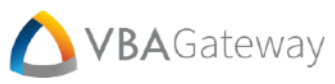

# **Provider Home**

# **Overview**

#### Navigation Panel

The **Provider Portal** is the avenue by which our Providers interact with VBAGateway. The Portal is organized by navigation buttons found in the navigation panel.

Each button, and its corresponding page and PODs, are detailed below. Keep in mind that many aspects of this portal are configurable. If you ever have any further questions or requests, please reach out to your Account Executive.

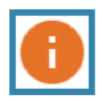

Most areas in the portal will also have a help button that will offer further details when needed. The contents of the help buttons are configurable by the Plan Administrator and can be used to offer further details.

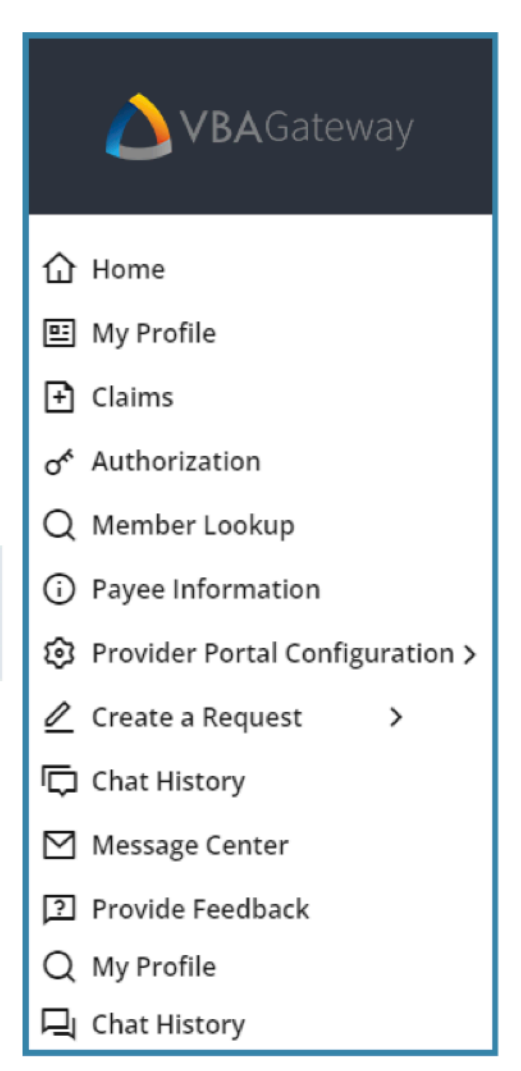

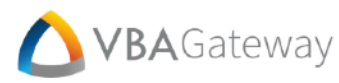

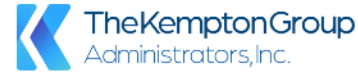

#### **Page Header**

The page header contains a few key items. The Provider will find the portal name as well as the current page title on the left side of the header. On the right side of the header, they will find a few buttons with useful functionality:

| <b>Contact Us</b><br>The <b>Contact Us</b> button is configurable to display<br>the Administrators contact information, even<br>allowing HTML images. To close this card, click the<br>button again or select <b>Close Card</b> from the<br>bottom right corner of the card. | Contact Us ^       My Account <       ● Logout         Contact Us         Virtual Benefits Administrator         W180 N11711 River Lane         Unit Z         Germantown WI 62236         See member ID card for claims mailing address         Contact: Some Guy         Phone: (800) 555-1234         Email:         @vbasoftware.com |
|----------------------------------------------------------------------------------------------------|----------------------------------------------------------------------------------------------------|
| <ul> <li>Contact Us ✓ My Account ⊖ Logout</li> <li>Sam Smiley</li> <li>Organization: Smiles for Miles</li> <li>Email: @vbasoftware.com</li> <li>Phone Number: (414) 555-1234</li> <li>MANAGE ACCOUNT CLOSE CARD</li> </ul>                                                   | <b>My Account</b><br>The <b>My Account</b> button will open a pop-up card containing the<br>active Provider's profile information. From here, they may<br>select the <b>Manage Account</b> button to edit the profile<br>information or the <b>Close Card</b> button to close the card.                                                  |

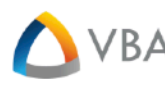

Selecting Manage Account will navigate them to the User Profile POD. This POD allows them to update their contact information and account security. They can also reset their password from this screen by selecting Reset Password. They will be asked to enter their old password and enter their new password twice for confirmation. Once the desired changes have been made select Update User Information to save the new information.

| User Profile                         |                                |
|--------------------------------------|--------------------------------|
|                                      |                                |
| Updates on this page will on         | ly impact your online account. |
| User Information                     |                                |
| First Name                           | Last Name                      |
| Sam                                  | Smiley                         |
| Email Address                        | Organization                   |
| rlanser@vbasoftware.com              | Smiles for Miles               |
| Cell Phone Number                    | Fax Number                     |
| (414) 555-1234                       |                                |
|                                      | UPDATE USER INFORMATION        |
| Account Security                     |                                |
| Multi-Factor Authentication Settings |                                |
| None                                 |                                |
|                                      | RESET PASSWORD UPDATE MFA      |

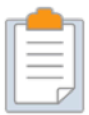

The User will also see their Multi-Factor Authentication (MFA) Setting here. Setup for MFA is discussed in a separate document.

#### Logout

The Logout button will sign the Provider out and return them to the Login screen.

12

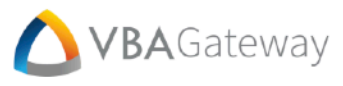

# Home

#### **Provider Info**

r

The **Provider Info** POD displays basic information about the Provider, such as contact information, Specialties, and Networks. The POD also shows a list of Providers that the active Provider has access to. This list shows the accessible Providers' address, NPI, and Tax ID.

| Provider Info                                                                                                    |                                                                                         |                                                                                             |                                     |   |
|----------------------------------------------------------------------------------------------------|-----------------------------------------------------------------------------------------|---------------------------------------------------------------------------------------------|-------------------------------------|---|
| SAM SMILEY<br>W180 N 11711 River Lane<br>Germantown AL 53022<br>Phone Number: 518-791-6274<br>Fax Number: 555-55555<br>Email: droffice@email.com<br>Website: www.droffice.com<br>Provider Type: Doctor of Medicine<br>NPI: 123456890<br>Tax ID: 370661220<br>Specialties<br>Family Medicine<br>Pediatrics | Networks<br>Bellin<br>PHCS<br>Beech Street Network<br>Medicaid Network 1<br>Anthem BCBS | Providers I have access to:<br>SAM SMILEY<br>W180 N 11711 River Lane<br>Germantown AL 53022 | NPI: 123456890<br>Tax ID: 370661220 | * |

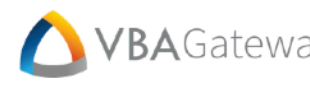

#### **Pending Authorizations**

The Pending Authorizations POD displays a list of the Provider's pending authorizations and details about those authorizations.

- **<u>Reg. From:</u>** Requested authorization start date. •
- Reg. Thru: Requested authorization end date. •
- Reg. Amt: Requested amount associated with the authorization. ٠
- **Reg. Units:** Requested number of units associated with the authorization. •
- Approved From: Approved authorization start date. •
- Approved Thru: Approved authorization end date. ٠
- Approved Amount: Approved amount associated with the authorization. •
- App. Units: Approved number of units associated with the authorization. ٠
- Actual From: Actual authorization start date. •
- Actual Thru: Actual authorization end date. •
- Actual Amt: Actual amount associated with the authorization. •
- Actual Units: Actual number of units associated with the authorization.
- Unit Type: Type of unit associated with the authorization.

The arrow in the leftmost column will toggle additional information for the pending authorization in that row.

| Pe                                                            | Pending Authorizations |            |        |                    |       |            |       |             |           |                 |                |  |
|---------------------------------------------------------------|------------------------|------------|--------|--------------------|-------|------------|-------|-------------|-----------|-----------------|----------------|--|
| Drag a column header and drop it here to group by that column |                        |            |        |                    |       |            |       |             |           |                 |                |  |
|                                                               | Auth #                 | Case #     | Status | Auth Type          |       |            | Sub I | D           | Mem. Seq. | Mem. First Name | Mem. Last Name |  |
|                                                               | 0430862                |            | Pended | Inpatient Authoriz | ation |            | 006   | 145773      | 01        | Janice          | Fredrech       |  |
|                                                               | Diag. Code             | Descriptio | n      |                    |       | Proc. Code |       | Description | 1         |                 |                |  |
|                                                               | 784.0                  | HEADACH    | 1E     |                    |       | 0352       |       | CT Scan     |           |                 |                |  |

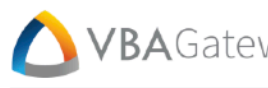

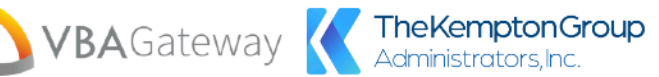

#### **Provider Resources**

The **Provider Resources** POD can be used to publish frequently used forms or any document that a provider may need to reference. These documents can be made available to the provider via the Admin portal or via a push to the portal from VBASoftware.

| Provider Resource                 |  |  |  |  |  |  |  |  |  |
|-----------------------------------|--|--|--|--|--|--|--|--|--|
|                                   |  |  |  |  |  |  |  |  |  |
|                                   |  |  |  |  |  |  |  |  |  |
| Links                             |  |  |  |  |  |  |  |  |  |
| <ul> <li>Network Links</li> </ul> |  |  |  |  |  |  |  |  |  |
| Aurora                            |  |  |  |  |  |  |  |  |  |
| In Network                        |  |  |  |  |  |  |  |  |  |
| Medicaid Network 1                |  |  |  |  |  |  |  |  |  |
| Network 1                         |  |  |  |  |  |  |  |  |  |
| PHCS                              |  |  |  |  |  |  |  |  |  |
| Documents                         |  |  |  |  |  |  |  |  |  |
| Provider Documents                |  |  |  |  |  |  |  |  |  |
| Additional Information            |  |  |  |  |  |  |  |  |  |
| 💈 Credentialing Questionnaire     |  |  |  |  |  |  |  |  |  |
| 📓 My New Document                 |  |  |  |  |  |  |  |  |  |

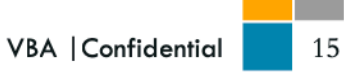

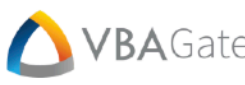

# **My Profile**

The My Profile screen is used by Providers, who are part of network managed or owned by the Plan Administrator and displays the Providers profile information. The top half of the screen displays the Address, Profile Photo, Reviews as well as their Networks, Specialties, Languages, and Counties Served.

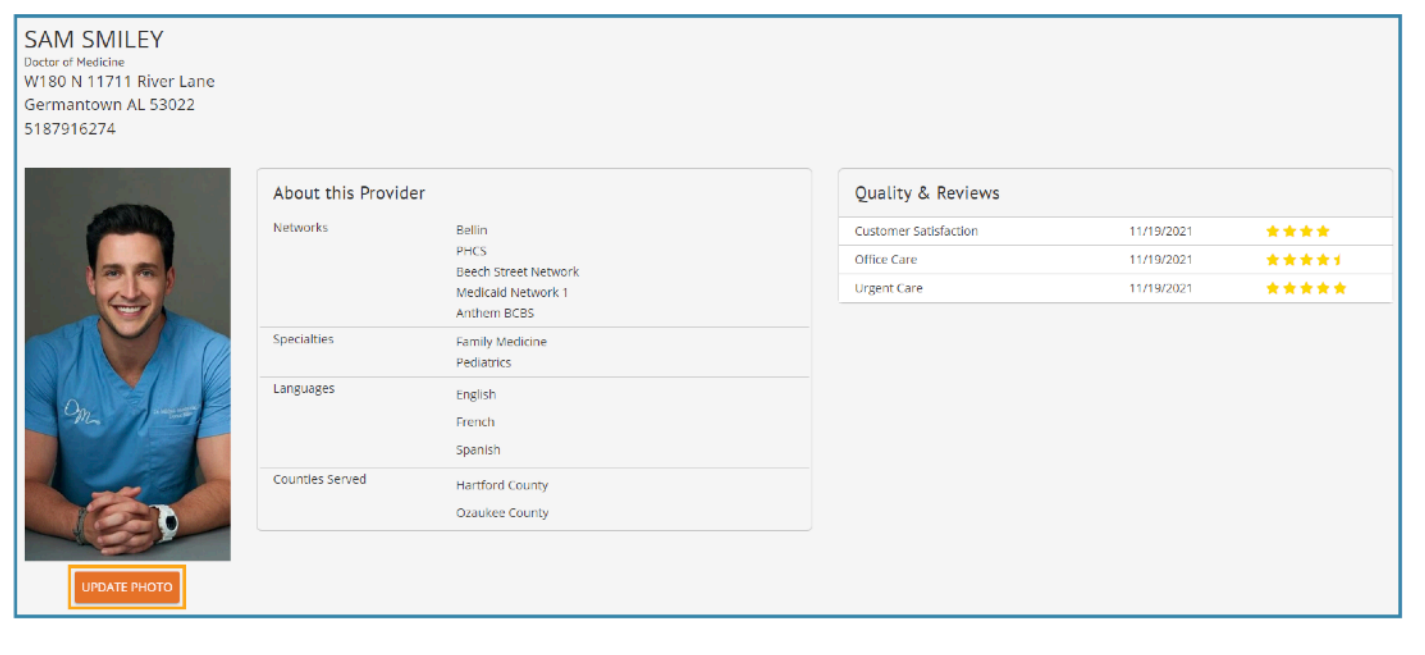

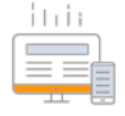

Some parts of the providers info can be changed with the 'Create a Request' option on the Navigation Panel. Contact the account executive to make any other changes.

The Provider can update their profile picture by selecting the Update Photo button underneath the current photo. The Upload Profile Picture window open, allowing them to either drag and drop a picture into the window, or use the Select Files... button to launch the file explorer. Select the Cancel button to close the window without uploading a photo.

### **Upload Profile Picture**

Please upload a jpeg, bmp, or png file, of at least 500px wide by 750px tall.

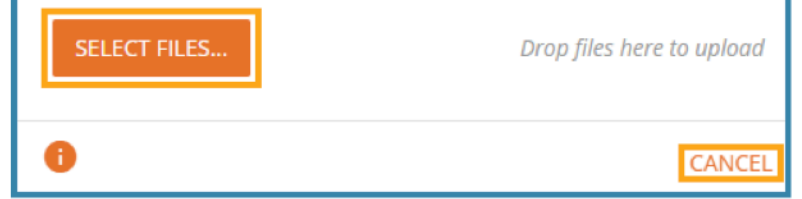

16

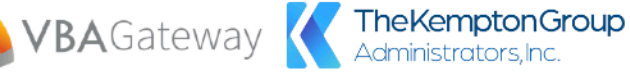

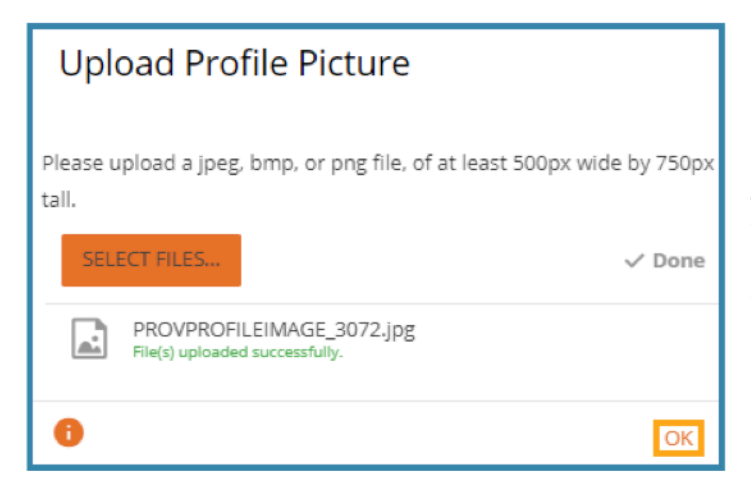

After a photo has been chosen, a status bar will appear, which will notify the Provider when the file has been uploaded successfully. Select the **OK** button to close the window.

The bottom half of the screen has tabs for more detailed information for Locations, Biography, Education, Licenses, Certifications, and Malpractice Insurance.

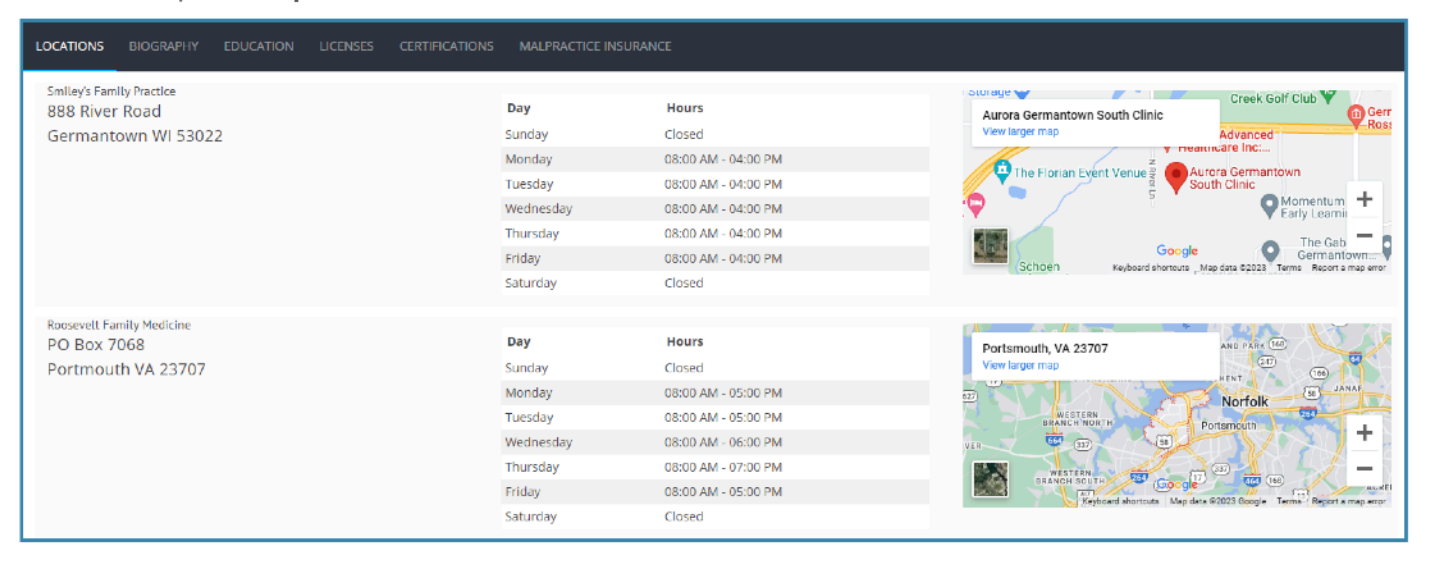

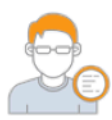

Contact the Account Executive to modify this information.

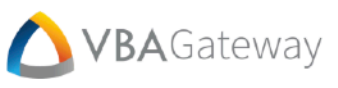

# Claims

#### Claims

Please click the search  $(\mathbf{Q})$  button in the bottom left corner to begin.

# 0 Q 🛛

#### Claims

By selecting the **Search** *Q* button in the bottom left corner of the **Claims** POD, the Provider can open the **Claim Lookup** window. From here, the Provider may search for claims by Provider information, Claim ID, and various date ranges. After defining the desired search information, select the **Submit** button to populate the Claims POD.

Claim results will show detailed information relating to each claim:

- <u>Svc. From:</u> Start date of services.
- <u>Svc. Thru:</u> End date of services.
- <u>Claim Status:</u>
  - o <u>Payable:</u> Claim has been processed for payment, and all lines are payable.
  - o <u>Denied</u>: Claim has been processed for payment, and all lines are denied.
  - o <u>Partial Deny:</u> Claim that has been processed for payment with a mix of payable and denied lines.
  - o <u>Pending Review:</u> Claim has been adjudicated and is under review.
  - o <u>Pre-Adjudication</u>: Claim has been received by the administrator but has not been adjudicated.
- Payment Status:
  - o <u>In Process</u>: Claim has been processed and is ready for funding.
  - o <u>Suspended</u>: Claim has been processed but is suspended for administrative review.
  - o *Funds Request:* Claim has been processed and funds have been requested.
  - o <u>Paid:</u> Fully finalized claim that has been processed and paid.

#### Claim Lookup

To pull back all claims, enter no criteria and click "SUBMIT" (this may take a while). To narrow your search, enter any combination of criteria - there are no required fields,

| First Name     |    | Last Name      |        |        |
|----------------|----|----------------|--------|--------|
| First Name     |    | Last Name      |        |        |
| Member ID      |    | Birth Date     |        |        |
| Member ID      |    |                |        | Ť.     |
| Claim ID       |    | Claim Number   |        |        |
| Claim ID       |    | Claim Number   |        |        |
| Received From: |    | Received Thru: |        |        |
|                | Ť. |                |        | Ċ.     |
| Incurred From: |    | Incurred Thru: |        |        |
|                | Ċ. |                |        | Ē      |
| Paid From:     |    | Paid Thru:     |        |        |
|                | Ť. |                |        | *      |
|                |    |                | CANCEL | SUBMIT |

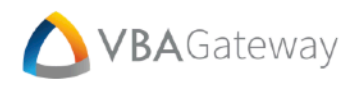

The **Search** button will allow the Provider to redefine the search criteria. The **Excel** button will export the claim information to Excel and generate a printable report.

| c    | Claims                                                        |                                                      |                 |                                            |                 |                               |                   |                                |                      |              |                  |            |
|------|---------------------------------------------------------------|------------------------------------------------------|-----------------|--------------------------------------------|-----------------|-------------------------------|-------------------|--------------------------------|----------------------|--------------|------------------|------------|
| Drag | Drag a column header and drop it here to group by that column |                                                      |                 |                                            |                 |                               |                   |                                |                      |              |                  |            |
|      |                                                               |                                                      | Claim ID        | Claim Number                               | Received        | Last Name                     | First Name        | Svc. From                      | Svc. Thru            | Claim Type   | Provider ID      | Provider   |
| 4    | ן                                                             | APPEAL CLAIM                                         | 000000130000086 | 2080                                       | 05/27/2023      | Snow                          | Susan             | 06/01/2023                     | 06/01/2023           | Professional | 0019806620       | SAM SMILEY |
|      |                                                               | Seq.         Proc. Code           0100         99213 | PoS Sv<br>11 0  | :. From Svc. Thru<br>\$401/2023 06/01/2023 | Billed 250.00 1 | Disc. Mem. Resp. 134.35 20.00 | Not Cov.<br>45.65 | Paid Benefit Cos<br>50.00 1100 | le Status<br>Payable | Ex. Code 1   | Ex. Code 2 Ex. C | iode 3     |
| *    |                                                               | APPEAL CLAIM                                         | 000000130000097 | 2103                                       | 07/19/2023      | Jones                         | Peter             | 04/01/2023                     | 04/01/2023           | Professional | 0019805620       | SAM SMILEY |
|      | Ð                                                             | Q 🛛                                                  |                 |                                            |                 |                               |                   |                                |                      |              |                  |            |

#### **Advance EOB**

The **Advance EOB** POD will display any available advance EOB information. This POD was added in response to the No Surprises Act. The Provider may select the arrow to the left of the **Claim ID** field to expand the EOB information.

| A   | Advanced EOB                                                  |               |            |           |              |            |            |            |               |          |          |          |            |          |      |
|-----|---------------------------------------------------------------|---------------|------------|-----------|--------------|------------|------------|------------|---------------|----------|----------|----------|------------|----------|------|
| Dra | Drag a column header and drop it have to group by that column |               |            |           |              |            |            |            |               |          |          |          |            |          |      |
|     | Claim                                                         | n ID          | First Name | Last Name | Claim Type   | Received   | Svc. From  | Sve. Thru  | Provider Name | Billed   | Allowed  | Disc.    | Mem. Resp. | Not Cov. | Paid |
| •   | 0000                                                          | 0000899000002 | Susan      | Snow      | Professional | 12/30/2022 | 05/04/2023 | 05/04/2023 | Wendy Pietz   | 5.000.00 | 5,000.00 | 0.00     | 500.00     | 0.00     | ^    |
| •   | 0000                                                          | 0000899000001 | Susan      | Snow      | Professional | 12/29/2022 | 05/03/2023 | 05/03/2023 | Terry Whipple | 5,000.00 | 2,500.00 | 2,500.00 | 500.00     | 0.00     |      |
| •   | 0000                                                          | 0000945000002 | Susan      | Snow      | Dental       | 04/11/2023 | 05/03/2023 | 05/03/2023 | Wendy Pietz   | 500.00   | 500.00   | 0.00     | 50.00      | 0.00     |      |
| •   | 0000                                                          | 0000899000003 | Susan      | Snow      | Professional | 12/30/2022 | 01/30/2023 | 01/30/2023 | Wendy Pietz   | 5,000.00 | 5,000.00 | 0.00     | 500.00     | 0.00     |      |
| •   |                                                               |               |            |           |              |            |            |            |               |          |          |          |            |          | - F  |
|     | 0 🛛                                                           |               |            |           |              |            |            |            |               |          |          |          |            |          |      |

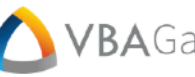

# **Authorization**

By selecting the Click Here to Search button in the top right corner of the screen, the Provider may open the Authorization Search window. From here, they may search for authorizations by Auth Number, Member Information, Provider Information, and Request Dates. Select the Submit button once all desired search criteria have been defined to populate the Authorization POD with search results. Authorization results will show detailed information relating to each claim.

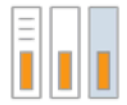

The Provider can choose to leave all search fields empty and then click the 'Submit' button. Doing this will display all Authorizations on file.

#### Authorization Search

To pull back all authorizations, enter no criteria and click "SUBMIT" (this may take a while). To narrow your search, enter any combination of criteria - there are no required fields.

| Auth Number            |   |                        |
|------------------------|---|------------------------|
| Auth Number            |   |                        |
| Status                 |   | Auth Type              |
| Please Select a Status | * | Please Select a Type 🔹 |
| Member ID              |   |                        |
| Member ID              |   |                        |
| Member First Name      |   | Member Last Name       |
| Member First Name      |   | Member Last Name       |
| Federal ID             |   |                        |
| Federal ID             |   |                        |
| Provider Name          |   |                        |
| Provider Name          |   |                        |
| Requested From         |   | Requested Thru         |
|                        |   | Ť.                     |
| •                      |   |                        |
| 0                      |   | CANCEL SUBMIT          |

The arrow in the leftmost column will toggle additional information for the authorization request in that row.

| Au    | uthorization                                                |        |          |                         |           |           |                 |                |             |            |            |    |  |
|-------|-------------------------------------------------------------|--------|----------|-------------------------|-----------|-----------|-----------------|----------------|-------------|------------|------------|----|--|
| Draga | ag a column header and drop it here to group by that column |        |          |                         |           |           |                 |                |             |            |            |    |  |
|       | Auth #                                                      | Case # | Status   | Auth Type               | Sub ID    | Mem. Seq. | Mem. First Name | Mem. Last Name | Provider ID | Federal ID | Prov. Name |    |  |
|       | 0047314                                                     |        | Approved | Speech Therapy Visits   | 009372467 | 01        | Susan           | Snow           | 0019806620  | 370561220  | SAM SMILEY | *  |  |
| 4     | 0430862                                                     |        | Pended   | Inpatient Authorization | 005145773 | 01        | Janice          | Fredrech       | 0019806620  | 370661220  | SAM SMILEY |    |  |
| Ι.    | Diag. Code Description Proc. Code                           |        |          |                         |           | on        |                 |                |             |            |            |    |  |
|       | 784.0                                                       | HEADAC | 12       | 0352                    | CT Scan   |           |                 |                |             |            |            |    |  |
| ×     | 0669876                                                     |        | N/A      | N/A                     | 009372467 | 01        | Susan           | Snow           | 0019806620  | 370661220  | SAM SMILEY |    |  |
| ×     | 3946041                                                     |        | Approved | N/A                     | 171983858 | 01        | Rachel          | Lanser         | 0019806620  | 370561220  | SAM SMILEY | -  |  |
|       |                                                             |        |          |                         |           |           |                 |                |             |            |            | ÷. |  |
| ж     | 1                                                           | * F H  |          |                         |           |           |                 |                |             |            |            |    |  |

# **Member Lookup**

The **Member Lookup** screen displays individual member details and provides quick access to plan and network information. To initiate a search, click the **Click Here to Search** button at the top-right corner of the screen, opening the **Member Lookup** window. Search criteria includes **Member ID**, **Last Name**, and **Birth Date**. After entering the desired criteria, select **Search for Member** to generate the search results.

To find members associated with a particular provider, select the provider from the **Provider** dropdown menu and click **View PCP Members**. This will display a list of members who have that provider listed as their Primary Care Physician. For more information on a specific member, simply click their name in the search results, and the relevant information will appear in the corresponding PODs.

| Member                         | r Loo                                                                                                    | okup           |           |           |                |                  |  |  |  |  |  |  |  |  |
|--------------------------------|----------------------------------------------------------------------------------------------------|----------------|-----------|-----------|----------------|------------------|--|--|--|--|--|--|--|--|
| You must ent<br>select a Provi | You must enter a valid Member ID or Full Last Name & Birth Date as part of your search criteria, or select a Provider to view their PCP members. |                |           |           |                |                  |  |  |  |  |  |  |  |  |
| Member ID                      |                                                                                                    |                |           | Provider: |                |                  |  |  |  |  |  |  |  |  |
| Member ID                      |                                                                                                    |                |           | SAM SMI   | LEY            | •                |  |  |  |  |  |  |  |  |
| Last Name                      |                                                                                                    |                |           |           |                |                  |  |  |  |  |  |  |  |  |
| Last Name                      |                                                                                                    |                |           |           |                |                  |  |  |  |  |  |  |  |  |
| Birth Date                     |                                                                                                    |                |           |           |                |                  |  |  |  |  |  |  |  |  |
|                                |                                                                                                    |                |           |           |                |                  |  |  |  |  |  |  |  |  |
|                                |                                                                                                    | SEARCH FOR MEI | MBER      |           |                | VIEW PCP MEMBERS |  |  |  |  |  |  |  |  |
| Subscriber ID                  | Seq                                                                                                    | First Name     | Last Name |           | Disenroll Date | Birth Date       |  |  |  |  |  |  |  |  |
| 006145773                      | 01                                                                                                    | Janice         | Fredrech  |           | 02/28/2018     | 05/04/1958       |  |  |  |  |  |  |  |  |
| 017811824                      | 01                                                                                                    | Melissa        | Dixon     |           |                | 06/04/1985       |  |  |  |  |  |  |  |  |
| 199413330                      | 01                                                                                                    | William        | Lee       |           |                | 08/14/1975       |  |  |  |  |  |  |  |  |
| 286319948                      | 01                                                                                                    | Justin         | Timberlak | e         |                | 01/15/1982       |  |  |  |  |  |  |  |  |
| 372340752                      | 01                                                                                                    | Maggie         | Sleepy    |           | _              | 01/01/1972       |  |  |  |  |  |  |  |  |
| H 4 1                          | •                                                                                                    | н              |           |           |                | 1 - 9 of 9 items |  |  |  |  |  |  |  |  |
| 0                              |                                                                                                    |                |           |           |                | CANCEL           |  |  |  |  |  |  |  |  |

#### **Member Information**

| Member Information                            |                          |                                    |
|-----------------------------------------------|--------------------------|------------------------------------|
| Demo Group<br>Group ID: VBA10<br>Population 1 |                          | Plans<br>Medicaid Plan Sample (Fam |
| Division ID: 001                              |                          | Networks<br>Medicaid Network 1     |
| Maggie Sleepy                                 | Subscriber ID: 372340752 |                                    |
| 1 Happy Day Way Apt #2                        | ssn: No SSN Available    |                                    |
| Sunshine Way FL 33553                         | Occupation: Not Found    |                                    |
| Date of Birth: 1/1/1972                       | Hire Date: Not Found     |                                    |
| Date Enrolled: 3/1/2012<br>Active             | Pay Rate: Not Found      |                                    |
| VIEW/PRINT ID CARD                            |                          |                                    |

The **Member Information** POD allows the Provider to view the Member's Basic Information, Plans, and Networks. Under the **Networks** subsection, the Provider can navigate directly to one of the Member's networks through the use of hyperlinks.

Selecting the View/Print ID Card button will open the ID Card window. From here the Provider can select a member of the Family from the dropdown menu, the desired Plan from the Plan dropdown menu, and select the Submit button. A new browser tab will open where the ID Card should automatically download as a \*.pdf file.

VBA | Confidential

Family Details

#### **Family Details**

The **Family Details** POD displays details of each family member associated with the Member's plan.

|   | Seq. | Name          | DoB       | Age | Relation     | Registered For Gateway? |
|---|------|---------------|-----------|-----|--------------|-------------------------|
| ÷ | 01   | Maggie Sleepy | 1/1/1972  | 51  | Insured      | ×                       |
| ÷ | 02   | Lillie Sleepy | 5/1/2012  | 11  | Child        | ×                       |
| ÷ | 03   | Hank Sleepy   | 4/1/2010  | 13  | Child        | ×                       |
| ÷ | 04   | Sofia Sleepy  | 4/15/2012 | 11  | Foster Child | ×                       |

| Ben  | Beneficiaries |             |            |            |           |            |  |  |  |  |  |  |  |
|------|---------------|-------------|------------|------------|-----------|------------|--|--|--|--|--|--|--|
| Seq. | Relationship  | Is Primary? | Percentage | First Name | Last Name | Birth Date |  |  |  |  |  |  |  |
| 01   | 01            | Y           |            | Shawn      | Mann      | 01/01/1980 |  |  |  |  |  |  |  |
| 01   | 02            | Υ           | 100        | Richard    | Snow      | 01/01/1982 |  |  |  |  |  |  |  |
| 01   | 09            | Ν           | 50         | Franklin   | Jersey    | 01/14/1980 |  |  |  |  |  |  |  |
| 4    |               |             |            |            |           | Þ          |  |  |  |  |  |  |  |
|      |               |             |            |            |           |            |  |  |  |  |  |  |  |
| 0    |               |             |            |            |           |            |  |  |  |  |  |  |  |

#### **Beneficiaries**

The **Beneficiaries** POD is typically associated with Life Benefits and will display information about the chosen members' beneficiaries. This POD has Excel Export and Print capabilities. To print, press the printer icon and a new window will open with the Beneficiaries in a list formatted for printing. Pressing the Excel button will download an Excel spreadsheet with the Beneficiary information.

#### **Other Insurance**

The **Other Insurance** POD provides details regarding the Member's other insurance policies.

| Other       | Insu | rance      |           |                   |           |                |            |
|-------------|------|------------|-----------|-------------------|-----------|----------------|------------|
| Policy Num. | Seq. | First Name | Last Name | Carrier           | Priority  | Effective Date | Term. Date |
| 125880Xe    | 01   | Janice     | Fredrech  | America Insurance | Secondary | 01/01/2016     |            |
|             |      |            |           |                   |           |                |            |
| 0           |      |            |           |                   |           |                |            |

#### **Enrollment History**

The Enrollment History POD displays the members and their families Plan history.

.

| Enr  | Enrollment History |           |             |                      |              |        |                |            |  |  |  |  |
|------|--------------------|-----------|-------------|----------------------|--------------|--------|----------------|------------|--|--|--|--|
| Seq. | First Name         | Last Name | Plan ID     | Plan                 | Plan Type    | Tier   | Effective Date | Term. Date |  |  |  |  |
| 01   | Maggie             | Sleepy    | FL MEDICAID | Medicaid Plan Sample | Medical Plan | Family | 10/01/2012     |            |  |  |  |  |
| 02   | Lillie             | Sleepy    | FL MEDICAID | Medicaid Plan Sample | Medical Plan | Family | 10/01/2012     |            |  |  |  |  |
| 03   | Hank               | Sleepy    | FL MEDICAID | Medicaid Plan Sample | Medical Plan | Family | 10/01/2012     |            |  |  |  |  |
| 04   | Sofia              | Sleepy    | FL MEDICAID | Medicaid Plan Sample | Medical Plan | Family | 10/01/2012     |            |  |  |  |  |
| 0    | X                  |           |             |                      |              |        |                |            |  |  |  |  |

22

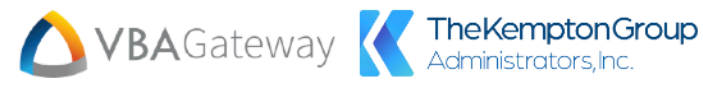

#### **Accumulator Details**

In the Accumulator Details POD, the displayed accumulator totals are organized based on the Member, Plan, and Period chosen from their respective dropdown menus. The POD shows the totals for Deductible, Out of Pocket, and Plan Paid amounts according to the selected criteria.

| Accumulator   | Details            |          |            |                    |          |               |                  |           |   |
|---------------|--------------------|----------|------------|--------------------|----------|---------------|------------------|-----------|---|
| Member        | 01 - Maggie Sleepy | •        | Plan       | Medical (Medical P | lan)     | ▼ Period      | 01-01-2017 to 12 | -31-2017  | • |
| Member Totals |                    |          |            |                    |          |               |                  |           |   |
|               |                    |          | Deductible |                    |          | Out of Pocket |                  | Plan Pald | ^ |
|               |                    | In Net   | OON        | Total              | In Ne    | let           | OON Tota         | Total     | 1 |
| 4Q Carryover  |                    | \$0.00   | \$0.00     | \$0.00             | \$0.00   | 0 1           | \$0.00           | -         |   |
| Used          |                    | \$0.00   | \$0.00     | \$0.00             | \$0.00   | 0 \$          | \$0.00 \$0.00    | \$0.00    |   |
| Mex           |                    | \$50.00  | \$50.00    | \$50.00            | \$50.00  | 0 \$5         | \$0.00 \$50.00   | No Max    |   |
| Remaining     |                    | \$50.00  | \$50.00    | \$50.00            | \$50.00  | 0 \$5         | 50.00 \$50.00    | No Max    | - |
| 4             |                    |          |            |                    |          |               |                  | Þ         | F |
| Family Totals |                    |          |            |                    |          |               |                  |           |   |
|               |                    |          | Deductible |                    |          |               | Out of Pocket    |           | - |
|               |                    | In Net   |            | OON                | Total    | In Net        | OON              | Total     | 1 |
| 4Q Carryover  |                    | \$0.00   |            | \$0.00             | \$0.00   | \$0.00        | <b>SD</b> .00    | \$0.00    |   |
| Used          |                    | \$0.00   |            | \$0.00             | \$0.00   | \$0.00        | \$0.00           | \$0.00    |   |
| Mex           |                    | \$100.00 |            | \$100.00           | \$100.00 | \$100.00      | \$100.00         | \$100.00  |   |
| Remaining     |                    | \$100.00 |            | \$100.00           | \$100.00 | s100.00       | \$100.00         | s100.00   | - |

23

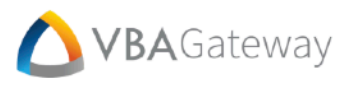

#### Claims

The Claims POD displays important information regarding the Member's total history of claims.

- <u>Claim Status:</u>
  - o <u>Payable</u>: Claim has been processed for payment, and all lines are payable.
  - o <u>Denied</u>: Claim has been processed for payment, and all lines are denied.
  - o <u>Partial Deny</u>: Claim that has been processed for payment with a mix of payable and denied lines.
  - o <u>Pending Review:</u> Claim has been adjudicated and is under review.
  - o <u>Pre-Adjudication</u>: Claim has been received by the administrator but has not been adjudicated.

#### Payment Status:

- o <u>In Process</u>: Claim has been processed and is ready for funding.
- o <u>Suspended</u>: Claim has been processed but is suspended for administrative review.
- o Funds Request: Claim has been processed and funds have been requested.
- o <u>Paid:</u> Fully finalized claim that has been processed and paid.

| 1 | Claims |                  |            |            |           |              |              |                   |            |            |            |            |        |            |           |           |   |
|---|--------|------------------|------------|------------|-----------|--------------|--------------|-------------------|------------|------------|------------|------------|--------|------------|-----------|-----------|---|
| D |        |                  |            |            |           |              |              |                   |            |            |            |            |        |            |           |           |   |
|   |        | Claim ID         | Batch Num. | Batch Seq. | Check #   | Claim Type   | Claim Status | Payment Status    | Received 🕹 | Svc. From  | Svc. Thru  | Processed  | Funded | Paid       | Sub. ID   | Mem. Seq. |   |
| 1 | 4      | 0000000163000003 | 163        | з          |           | Professional | Payable      | In Process        | 11/22/2022 | 05/14/2021 | 06/14/2021 | 11/22/2022 |        |            | 686146656 | 01        | ^ |
| Π |        | Seq.             | Proc. Code | PoS        | Svc. From | Svc. Thru    |              | Billed Disc       | . Mem. Re  | esp.       |            |            |        |            |           |           |   |
| I |        | 0100             | 70470      | 11         | 06/14/202 | 1 06/14/20   | 21           | 2,500.00 2,299.80 | 200.3      | 20         |            |            |        |            |           |           |   |
|   | ×.     | 0000000163000002 | 163        | 2          |           | Professional | Payable      | Paid              | 10/14/2021 | 06/14/2021 | 06/14/2021 | 10/14/2021 |        | 11/19/2021 | 686146656 | 01        |   |
|   | ×      | 000000163000001  | 163        | 1          | 85471     | Professional | Payable      | Paid              | 10/14/2021 | 10/02/2021 | 10/02/2021 | 10/14/2021 |        | 11/19/2021 | 686146656 | 01        | - |
| 4 |        |                  |            |            |           |              |              |                   |            |            |            |            |        |            |           |           | • |
| _ | 0      | ×                |            |            |           |              |              |                   |            |            |            |            |        |            |           |           |   |

#### **PCP Details**

The 'PCP Details' POD lists and provides basic details on each Provider associated with the selected Member.

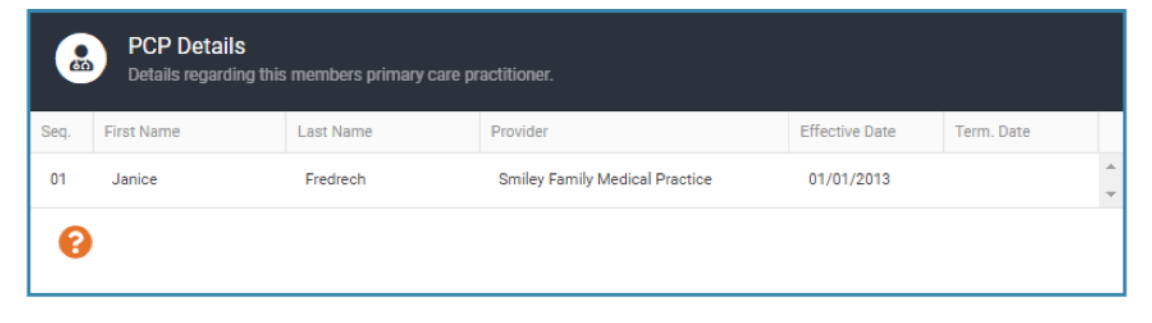

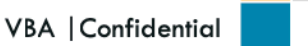

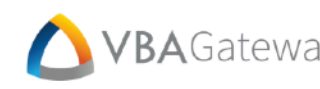

#### Flex Account Info

Within the Flex Account Info POD, the Provider can filter what information is displayed by Plan and Year through their respective drop-down menus. The information is then broken down into three sections:

#### **Plan Details**

- . Effective Date: Date when the selected coverage begins/began.
- Term. Date: Date when the selected coverage ends/ended.
- Gross Salary: Member's gross salary • during the selected period.
- Net Salary: Member's net salary during the selected period.
- Election: The amount of annual • withdrawal elected by the Member.
- Group Contribution: Amount contributed by the Member's employer.

#### Calc. Election/Contr.

This section displays a pie chart that details the ratio of used reimbursement versus remaining reimbursement.

#### Flex Account Info 9000006 - Fox Valley FSA Plan Plan 2018 Year Calc. Election/Contr. Plan Details Effective Date: 1/1/2018 Term. Date: 1/31/2018 Gross Salary: \$0.00 Net Salary: \$0.00 Election: \$10,638.42 Group Contribution: \$0.00 Flex Transactions Trans ID Trans Date Amount 0 \$153.85 3/30/2018 0 4/13/2018 \$153.85 0 \$153.85 4/27/2018 0 5/11/2018 \$153.85 0 5/25/2018 \$153.85

#### **Flex Transaction**

This section lists a history of transactions from the flex account. These transactions are broken down into three columns: Trans ID, Trans Date, and Amount.

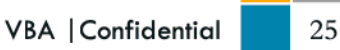

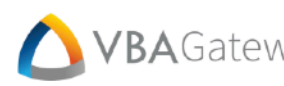

#### Flex Account Usage

The Flex Account Usage POD details usage information by year. This information can be filtered through the Plan drop-down menu. This information is then broken down into two sections: Balance vs. Election and Usage Breakdown. The Balance vs Election contains a bar graph that shows balance vs election by year. More detail can be displayed by hovering over a bar within the graph.

> Flex Account Usage Plan 9000006DCA - Dependent Care ... Balance vs. Election \$700.00 \$600.00 \$500.00 Contribution: 600 \$400.00 \$300.00 \$200.00 \$100.00 \$0.00 2019 2020 2021 2022 2023 Usage Breakdown 2023 2021 2022 No transactions for this No transactions for this No transactions for this calendar year calendar year calendar year

The Usage Breakdown section displays a list of transactions by year.

26

# **Payee Information**

#### **Payee Information**

The Payee Information POD displays a list of Payees and basic details for each. The Excel button will export the Payee's claim information to Excel and generate a printable report. Selecting a Payee from this POD will load information for that Payee within the Payee Details and Payee Account Details PODs.

| Payee Information             |            |            |                |            |                                |
|-------------------------------|------------|------------|----------------|------------|--------------------------------|
| Name                          | Payee ID   | Federal ID | Effective Date | Term Date  | Email Address                  |
| Bellin Anesthesia Assoc. S.C. | 0720162636 | 391777963  | 1/1/2013       | 12/31/2018 | sam.sung@bellin.org            |
| Thomas N Czarnecki DPM        | 1871543090 | 391890690  | 1/1/2000       | 12/31/2018 | thomas.czarnecki@ascension.org |
| Medicare                      | 4742297244 | 5487879645 | 1/1/2013       |            |                                |
| Memorial Medical Center       | 8530049621 | 370661220  | 1/1/2008       |            |                                |
| 0                             |            |            |                |            |                                |

#### **Payee Details**

The Payee Details POD displays contact information about the Payee selected from the Payee Information POD.

| Payee Details                 |                                        |
|-------------------------------|----------------------------------------|
| Thomas N Czarnecki DPM        |                                        |
| Address:                      | Payee ID:                              |
| 940 Bell Ave                  | Federal ID:                            |
| Suite A<br>Hartford, WI 53027 | Phone Number:                          |
| 1099 Address:                 | Fax Number: 555-123-4556               |
| Therman In Cost work          | Email: thomas a provide a contain any  |
| and Chapters C                | Website: healthcare.ascension.org      |
| Endow W SINCE                 | Name For Check: Thomas N Czarnecki DPM |

#### **Payee Account Details**

The Payee Account Details POD details banking account information for the Payee selected from the Payee Information POD.

| Payee Account Details |                  |           |           |           |            |                       |  |  |  |  |  |
|-----------------------|------------------|-----------|-----------|-----------|------------|-----------------------|--|--|--|--|--|
| Account Name          | Account Type     | Account # | Routing # | Effective | Term Date  | Bank Name             |  |  |  |  |  |
| Checking Acct. 1      | Checking Account | 10001004  | 070904023 | 1/1/2020  | 12/31/2020 | First Bank of America |  |  |  |  |  |
| Dart Checking         | Checking Account | 100404789 | OFFICER   | 1/1/2021  | null       | Bank USA              |  |  |  |  |  |

# **Provider Portal Configuration**

#### Documents

#### **My Docs**

The **My Docs** POD displays information on any uploaded documents and offers the ability to add new documents. Selecting a document from this POD will load the information for that document within the **Document Settings** POD. Selecting the **Add New Document** button will open the **Upload Document** window.

| My Docs          |                             |             |
|------------------|-----------------------------|-------------|
| ADD NEW DOCUMENT |                             |             |
| D                | Label                       | Provider ID |
| 3068             | Credentialing Questionnaire | 0019806620  |
| 3144             | Payment Options             | 0019806620  |
| 3145             | Tax Information             | 0019806620  |

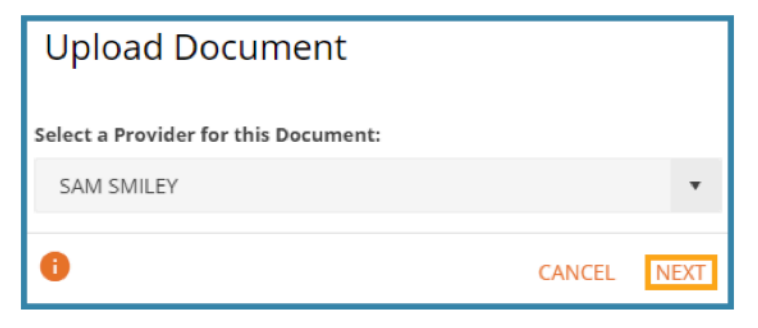

After an associated Provider is selected from the dropdown menu, select the **Next** button. The Provider will be prompted to upload the new document.

The Provider can browse for the desired document by selecting the **Select Files...** button or drag-and-drop the document onto the **Upload Document** box.

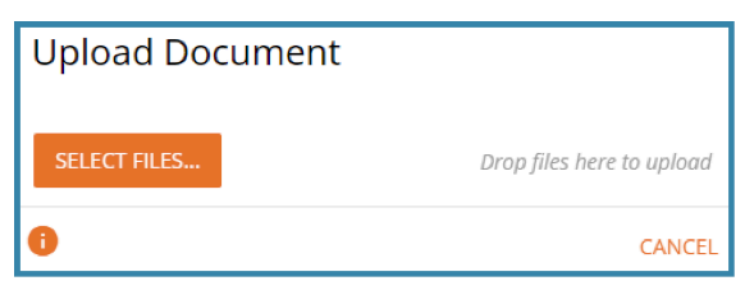

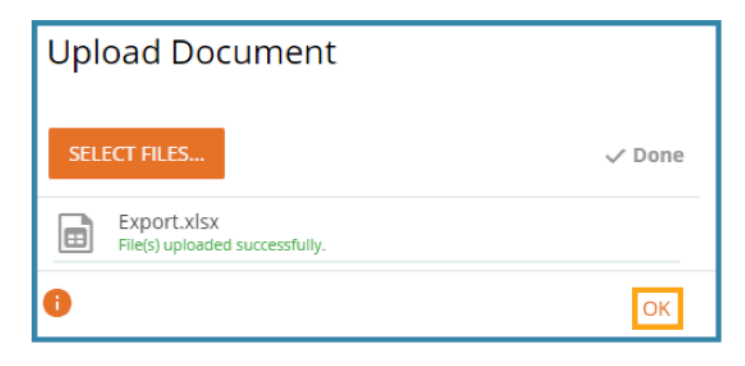

They will be notified once the document has been successfully uploaded. Select the **OK** button to close the window.

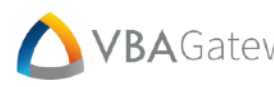

#### **Document Settings**

From the Document Settings POD, the Provider can replace the document with a new version by selecting the Upload button to launch the Upload Document window and following the same directions for uploading a new document.

They can also rename the document by editing the Document Label field or deleting the document by selecting the Delete This Document button. Once the intended changes are made, save them by selecting the Update Document Settings button.

| Document Settings                              |                                               |
|------------------------------------------------|-----------------------------------------------|
| Upload Document<br>Credentialing Questionnaire | UPLOAD                                        |
| Modify Document Settings                       |                                               |
| Document Label                                 |                                               |
| Credentialing Questionnaire                    |                                               |
|                                                |                                               |
| 0                                              | DELETE THIS DOCUMENT UPDATE DOCUMENT SETTINGS |

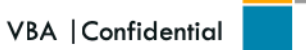

### **Create a Request**

The Create a Request navigation button opens a new submenu in the navigation panel. The options on this submenu allow the Provider to create various types of requests.

#### **Claim Entry**

There are two types of Claim Entry requests: Professional and Institutional. Both types of requests utilize the same Claim Entry screen. The Provider may provide basic claim details and choose what the claim is related to and who it is assigned to.

- **<u>Related To:</u>** Indicates any relevant circumstances surrounding the illness or injury.
- Assignment: Indicates which party's signature is required for the claim.

Selecting the Magnifying Glass Q button next to either the Member field or the Diagnosis fields will open the Member Lookup and Diagnostic Code Lookup windows respectively.

This POD also allows the Provider to upload any relevant claim documents by selecting the Choose File button. This will launch File Explorer where they may select the desired document.

| Claim Entry                   |                             |          |                                                            |            |        |
|-------------------------------|-----------------------------|----------|------------------------------------------------------------|------------|--------|
|                               |                             |          |                                                            |            |        |
| Member:<br>Member ID:         | ٩                           |          | Related To <b>Employment</b> Auto Accident  Other Accident | t          |        |
| Current Illness/Injury:       | Ē                           | 3        | Assignment                                                 | ure        |        |
| Onset Similar Illness/Injury: | Ē                           | 1        | Insured Signat                                             | ure        |        |
| Payee:                        | •                           |          |                                                            |            |        |
| Upload File:                  | Choose Files No file chosen | SX file. |                                                            |            |        |
| Diagnosis                     | ICD                         | -10 🔻    |                                                            |            |        |
| ٩                             | ٩                           |          | ۹                                                          |            | ۹      |
| ٩                             | ٩                           |          | ۹                                                          |            | ۹      |
| ٩                             | ٩                           |          | ۹                                                          |            | ۹      |
| 0                             |                             |          |                                                            | CANCEL NEX | T PAGE |

Create a Request Claim Entry Claim Entry - Institutional Referral Authorization Change Address Change Provider Specialty Change NPI Change Federal ID Update Payee Information Update County Information Update Specialties

| 4                               | ) '      | <b>/BA</b> Ga     | ateway                 | <b>TheKe</b><br>Adminis | mptonGro<br>trators,inc. | up         | Provide                    | r Portal Overview                                      |
|---------------------------------|----------|-------------------|------------------------|-------------------------|--------------------------|------------|----------------------------|--------------------------------------------------------|
| Mem                             | ber L    | ookup             |                        |                         |                          |            |                            |                                                        |
| You mu:<br>Member ID            | st enter | a valid Subscribe | er ID or Full Last Nam | e & Birth Date as part  | of your search criteria  | a.         | Diagnostic Code            | Lookup                                                 |
| Member<br>Last Name<br>Last Nam | ID<br>Ie |                   |                        |                         |                          |            | Diagnostic Code:           | Diagnostic Code Type:<br>Both ICD-9 and ICD-10 Codes 🔻 |
| Birth Date                      |          |                   | Ť.                     |                         |                          |            | Description:               |                                                        |
| Subscriber ID                   | Seq      | SSN               | First Name             | Last Name               | Disenroll Date           | Birth Date | Diagnostic Code Descriptio | CANCEL SUBMI                                           |
| 4                               |          |                   |                        |                         |                          |            |                            |                                                        |

After the Member field and all other relevant information has been defined, select the Next Page button to continue.

No items to display

CANCEL SUBMIT

| Claim    | Entry    |              |   |              |                  |   |              |                |   |      |      |      |      |        |            |
|----------|----------|--------------|---|--------------|------------------|---|--------------|----------------|---|------|------|------|------|--------|------------|
| + ADD NE | W RECORD |              |   |              |                  |   |              |                |   |      |      |      |      |        |            |
|          |          | Service From |   | Service Thru | Place of Service |   | Revenue Code | Procedure Code |   | Mod1 | Mod2 | Mod3 | Mod4 | Billed |            |
| UPDATE   | CANCEL   |              | - |              | Select a PoS     | Ŧ | -            |                | Q |      |      |      |      | \$0    | 00 🗘       |
| н « 1    | ► H      |              |   |              |                  |   |              |                |   |      |      |      |      | 1 - 1  | of 1 items |
| 0        |          |              |   |              |                  |   |              |                |   |      |      |      |      | CANCEL | FINISH     |

Select the Add a New Record button to add a new line to the claim. Define the Service From & Service Thru fields, Procedure Code field (Use the Magnifying Glass button to search for the desired Procedure Code), and Bulled fields before selecting the Update button to the far left of the line. Add additional lines as needed by selecting the Add New Record Button. Once all desired lines have been defined and updated, select the finish button in the bottom right to submit the claim. A Claim Submitted notification will pop up in the bottom right corner of the screen if successful.

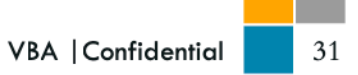

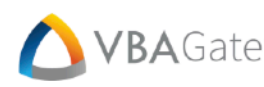

#### Referral

The Referral POD allows the Provider to enter referral details, diagnosis, procedures, and notes pertaining to the referral as well as attach any relevant files. They may utilize the Provider Lookup and Member Lookup windows to find the referred and referring Providers and the referred Member within the Gateway system. After all required fields have been defined (Denoted with <del>人</del> ) select the **Submit** button.

| Referral                   |                                     |         |                             |                  |          |    |                  |   |        |
|----------------------------|-------------------------------------|---------|-----------------------------|------------------|----------|----|------------------|---|--------|
|                            |                                     |         |                             |                  |          |    |                  |   |        |
| Valid                      |                                     |         |                             |                  |          |    | Referral Details |   |        |
| From: *                    | 9/11/2023                           | 6       | Amount:                     |                  |          | ÷  | Member: *        |   | ٩      |
| Thru: *                    | 9/11/2023                           | ti i    | Units: *                    |                  |          | -  | Ref. By:         |   | ٩      |
|                            |                                     |         | Unit Type: *                | Units            |          | •  | Ref. To:         |   | Q      |
| Diagnosis                  |                                     |         |                             |                  | Procedu  | re |                  |   |        |
| Diag. 1: * *               |                                     |         |                             | Q                | Proc. 1: |    |                  | ( | ۹      |
| Diag. 2:                   |                                     |         |                             | Q                | Proc. 2: |    |                  | C | ۹      |
| Diag. 3:                   |                                     |         |                             | Q                | Proc. 3: |    |                  | C | ۹      |
| Diag. 4:                   |                                     |         |                             | Q                | Proc. 4: |    |                  | C | ۹      |
| Diag. 5:                   |                                     |         |                             | ۹                | Proc. 5: |    |                  | C | ۹      |
| Reason for Referral        |                                     |         |                             |                  |          |    |                  |   |        |
| Notes                      |                                     |         |                             |                  |          |    |                  |   |        |
| h                          |                                     |         |                             |                  |          |    |                  |   |        |
| Select if member           | r can be seen by another in network | provide | r if requested physician is | s not available? |          |    |                  |   |        |
| Upload File:               |                                     |         |                             |                  |          |    |                  |   |        |
| Choose File No file chosen |                                     |         |                             |                  |          |    |                  |   |        |
| NOTE: Please upload        | a PDF or XLSX file.                 |         |                             |                  |          |    |                  |   |        |
| 0                          |                                     |         |                             |                  |          |    |                  |   | SUBMIT |

After Submitting, the POD will display a notification with a reference number.

Your Request has been submitted. Your reference number is: 2306

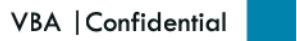

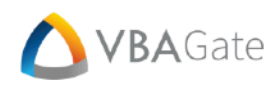

#### **Authorization**

From the Authorization POD, the Provider can submit a new authorization request by providing Requested Information, Auth Details, Diagnostic Code(s), and Procedure Code(s). They may also attach any relevant authorization files.

| Authorization                                                                         |           |   |              |       |           |              |                          |
|---------------------------------------------------------------------------------------|-----------|---|--------------|-------|-----------|--------------|--------------------------|
|                                                                                       |           |   |              |       |           |              |                          |
| Requested                                                                             |           |   |              |       |           | Auth Details |                          |
| From: *                                                                               | 9/11/2023 |   | Amount:      |       | ÷.        | Member: *    | ٩                        |
| Thru: *                                                                               | 9/11/2023 | ä | Units: *     |       | \$        | Ref. By:     |                          |
|                                                                                       |           |   | Unit Type: * | Units | •         | DRG:         |                          |
| Diagnosis                                                                             |           |   |              |       | Procedure |              |                          |
| Diag. 1: * *                                                                          |           |   |              | Q     | Proc. 1:  |              | Q                        |
| Diag. 2:                                                                              |           |   |              | Q     | Proc. 2:  |              | ٩                        |
| Diag. 3:                                                                              |           |   |              | ۹     | Proc. 3:  |              | ٩                        |
| Diag. 4:                                                                              |           |   |              | ۹     | Proc. 4:  |              | ٩                        |
| Diag. 5:                                                                              |           |   |              | Q     | Proc. 5:  |              | ٩                        |
| Upload File:<br>Choose File No file chosen<br>NOTE: Please upload a PDF or XLSX file. |           |   |              |       |           |              |                          |
| 0                                                                                     |           |   |              |       |           |              | PROCEED TO THE NEXT STEP |

Selecting the Magnifying Glass button next to either the Diagnosis field or the Procedure fields will open the Diagnostic Code Lookup and Procedure Code Lookup windows respectively.

| Diagnostic Code Lookup                                                  | Procedure Code Lookup                                          |
|-------------------------------------------------------------------------|----------------------------------------------------------------|
| Please search for a diagnostic code, and select it, to proceed.         | Please search for a procedure code, and select it, to proceed. |
| Diagnostic Code: Diagnostic Code Type:<br>Both ICD-9 and ICD-10 Codes 🔻 | Procedure Code:                                                |
| Description:                                                            | Description:                                                   |
| DX Code ICD Version Description                                         | Procedure Code Description                                     |
| н 4 0 > н                                                               | н « 0 » н                                                      |
| CANCEL SEARCH                                                           | CANCEL                                                         |

33

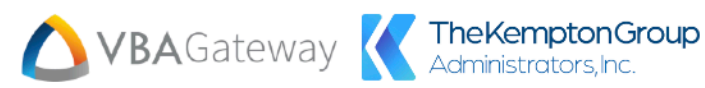

### **Change Address**

The Change Address submenu button opens the Change Provider Address box. This box is used to update any of the Provider address information.

| Change Provider Address |                      |  |  |  |
|-------------------------|----------------------|--|--|--|
| Address *               |                      |  |  |  |
| Address                 |                      |  |  |  |
| Address 2               |                      |  |  |  |
| City/State/Zip *        |                      |  |  |  |
| City                    | AL 🔻 Zip             |  |  |  |
| Work Phone *            | Fax * (123) 456-7890 |  |  |  |
| (123) 456-7890          |                      |  |  |  |
|                         |                      |  |  |  |
| 0                       | CANCEL SUBMIT        |  |  |  |

| Chang       | e Provider Codes |         |
|-------------|------------------|---------|
| Prov.       |                  | ۹       |
| Specialties |                  |         |
| Spec. 1     |                  | Q<br>0  |
| Spec. 3     |                  | Q       |
| Spec. 4     |                  | ۹       |
| Spec. 5     |                  | ۹       |
| 0           | CANCE            | L SUBMI |

#### **Change Provider Specialty**

The Change Provider Specialty submenu button will open the Change Provider Codes box.

This box will allow the Provider to search and select a new Provider Type and up to five Specializations through their respective lookup boxes imaged below.

| Provider Specialization Lookup |                        |  |  |  |  |  |
|--------------------------------|------------------------|--|--|--|--|--|
| Specialty                      | Description            |  |  |  |  |  |
| 1000                           | Allergy                |  |  |  |  |  |
| 1001                           | Andrology              |  |  |  |  |  |
| 1002 Anesthesiology            |                        |  |  |  |  |  |
| 1003                           | Cardiac Surgery        |  |  |  |  |  |
| 1004                           | Cardiology             |  |  |  |  |  |
| 1005                           | Cardiothoracic Surgery |  |  |  |  |  |
| M M 1 2                        | 3 4 5 6 7 8 9 10 🕨     |  |  |  |  |  |
|                                | CANCEL                 |  |  |  |  |  |

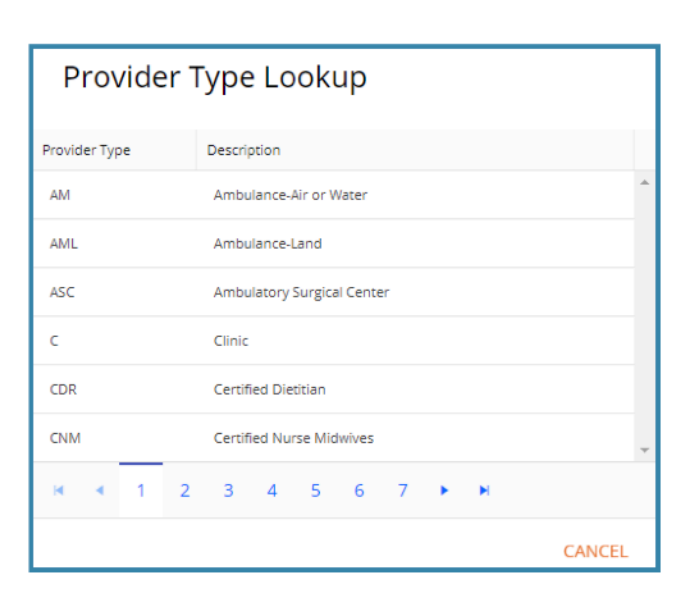

34

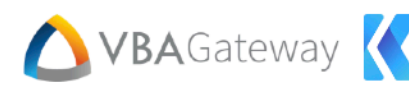

#### **Change NPI**

This submenu button opens the **Change NPI** box. This box allows the Provider to update their NPI.

| Change NPI             |        |        |
|------------------------|--------|--------|
| NPI *                  |        |        |
| Please enter a new NPI |        |        |
|                        |        |        |
| 0                      | CANCEL | SUBMIT |

| Change Federal ID             |           |       |
|-------------------------------|-----------|-------|
| Federal ID *                  |           |       |
| Please enter a new Federal ID |           |       |
|                               |           |       |
| 0                             | CANCEL SU | JBMIT |

#### **Change Federal ID**

This submenu button opens the 'Change Federal ID' box. This box allows the Provider to update their Federal ID.

#### **Update Payee Information**

This submenu button opens the **Update Payee Information Box**. To change the Payee's information, the desired Payee must be chosen from the **Select Payee** drop down menu.

| Update Payee Information |        |        |
|--------------------------|--------|--------|
| Select Payee             |        |        |
| Select Payee             |        |        |
|                          |        |        |
| 0                        | CANCEL | SUBMIT |

After selecting a Payee from the drop menu, the Provider will be asked to enter information for that Payee. From here, the Provider may also upload any relevant documents by selecting the **Choose File** button.

| Update Payee Information   |                         |         |  |  |
|----------------------------|-------------------------|---------|--|--|
| Select Payee               |                         |         |  |  |
| Medicare                   |                         | •       |  |  |
| Name *                     |                         |         |  |  |
| Medicare                   |                         |         |  |  |
| Federal ID *               |                         |         |  |  |
| 5487879645                 |                         |         |  |  |
| Address *                  |                         |         |  |  |
| 111 CMS Way                |                         |         |  |  |
| Address 2                  |                         |         |  |  |
| City/State/Zip *           |                         |         |  |  |
| Island Park                | <b>v</b>                | 11558   |  |  |
| Phone Number               | Fax Number              |         |  |  |
| (123) 456-7890             | (123) 456-7890          |         |  |  |
| Tax Address                |                         |         |  |  |
| Tax Address                |                         |         |  |  |
| Tax Address 2              |                         |         |  |  |
| Tax City/State/Zip         |                         |         |  |  |
| Tax City                   | •                       | Tax Zip |  |  |
| Tax Phone Number           | Tax Fax Number          |         |  |  |
| (123) 456-7890             | (123) 456-7890          |         |  |  |
| Upload File                |                         |         |  |  |
| Choose File No file chosen |                         |         |  |  |
| NOTE: Please uplo          | oad a PDF or XLSX file. |         |  |  |
| 8                          | CAN                     |         |  |  |

# Provider Portal Overview

#### **Change County Information**

Choose new counties from the dropdown and click "Add" to add to the list.

To Remove, select a row and click "Remove Selected". When finished, click Submit, and a Request will be created with the updates.

#### County: \*

| Select County   |     |                 | *        |
|-----------------|-----|-----------------|----------|
|                 | ADD |                 |          |
| REMOVE SELECTED |     |                 |          |
| County Code     |     | County_Name     |          |
| OZAUKEE         |     | Ozaukee County  | <u>^</u> |
| HARTFORD        |     | Hartford County |          |
|                 |     |                 | Ŧ        |
| 0               |     | CANCEL SUB      | MIT      |

#### **Update County Information**

This submenu option opens the **Change County Information** box. This box will allow Providers to select and add counties to their **Counties Served**. They will also see a list of their currently served counties where they can remove any counties that they are no longer serving. Selecting **Submit** will send a request that must be accepted before the desired changes are implemented.

VBAGateway K TheKemptonGroup

#### **Change Specialty Information**

Choose up to 3 Specialties from the dropdowns.

To Remove a Specialty, click the "Clear" button next to the dropdown. When finished, click Submit, and a Request will be created with the updates.

| Specialty 1:     |   |               |
|------------------|---|---------------|
| Select Specialty | • | CLEAR         |
| Specialty 2:     |   |               |
| Select Specialty | * | CLEAR         |
| Specialty 3:     |   |               |
| Select Specialty | * | CLEAR         |
|                  |   |               |
| 0                |   | CANCEL SUBMIT |

#### **Update Specialties**

This submenu option will open the **Change Specialty Information** box. This box will allow Providers to add and remove any of up to 3 Provider Specialties from their profile. Selecting **Submit** will send a request that must be accepted before the desired changes will be implemented.

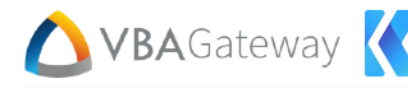

# **Message Center**

#### Announcements

The Announcements POD displays announcement messages that are configured by the Plan Administrator.

| Ann | ouncements                                                     |                  |
|-----|----------------------------------------------------------------|------------------|
| 2   | Open Enrollment<br>Critical Announcement, Expires 12/31/2099   |                  |
| *   | Office Hours change<br>Common Announcement, Expires 12/31/2099 |                  |
| *   | Stop Smoking<br>Common Announcement, Expires 12/31/2099        |                  |
| н   | с <u>1</u> » м                                                 | 1 - 3 of 3 items |
| 0   |                                                                |                  |

#### Messaging

| Mess    | aging                                                                    |                               |                                                   |                                  |
|---------|--------------------------------------------------------------------------|-------------------------------|---------------------------------------------------|----------------------------------|
| Messa   | ge Status                                                                | Date Sort                     |                                                   |                                  |
| All S   | itatuses 👻                                                               | Created Date - Latest First 💌 |                                                   |                                  |
| Threads | a.                                                                       |                               |                                                   | Thread Title: No Thread Selected |
| 1       | Susan Snow<br>Test<br>Created: 5/22/2023 2:30:02 PM                      |                               | Status: Active<br>Last Post: 5/22/2023 2:30:02 PM | Select a Thread to View Messages |
| 2       | Susan Snow<br>I have a general question<br>Created: 4/19/2023 2:38:00 PM |                               | Status: Active<br>Last Post: 4/19/2023 2:39:45 PM |                                  |
| 3       | Susan Snow<br>Vision Coverage<br>Created: 4/19/2023 1:59:29 PM           |                               | Status: Active<br>Last Post: 4/19/2023 2:01:16 PM |                                  |
| 1       | Susan Snow<br>Test<br>Created: 4/17/2023 1:20:36 PM                      |                               | Status: Active<br>Last Post: 4/17/2023 1:20:36 PM |                                  |
| 4       | Susan Snow<br>Claim Question<br>Created: 3/20/2023 10:22:27 AM           | 6                             | Status: Active<br>Last Post: 3/20/2023 2:40:06 PM |                                  |
| 3       | Susan Snow<br>Claim Issue<br>Created: 3/20/2023 9:24:55 AM               |                               | Status: Active<br>Last Post: 3/20/2023 3:22:05 PM |                                  |
| • •     | 1 2 3 4 5                                                                | н                             |                                                   | 1 - 6 af 45 in                   |
| 0       |                                                                          |                               |                                                   | NEW THREAD REPLY TO THIS THREA   |

The **Message Center** POD allows a Provider to create and respond to message threads associated with assigned Users. Any messages sent through the Message Center are instantly sent to both VBASoftware and the Plan Administrators Portal. After navigating to the **Message Center**, they will find a list of their associated threads. This list of threads may be filtered by the following criteria:

- <u>Message Status:</u> Will filter threads by being Closed, New, or Active.
- **Date Sort:** Will filter threads by their Created Date (either 'Latest First' or 'Earliest First') or simply by 'Latest First'.

Each thread will be displayed with the following information:

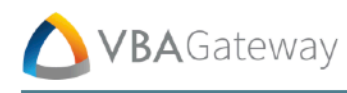

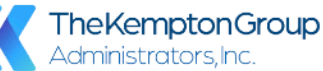

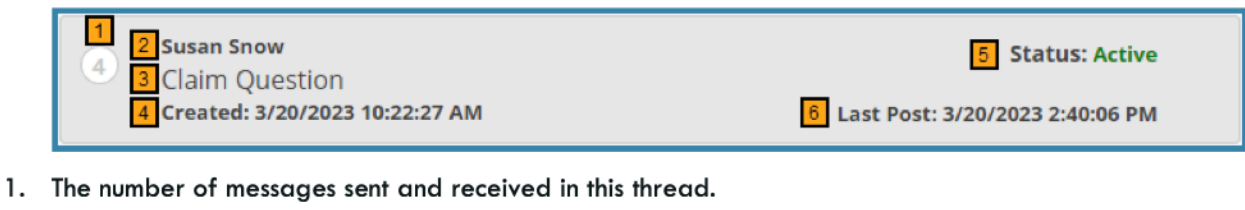

- 2. The name of the User who sent the Message.
- 3. The title of the message thread.
- 4. The date and time this message thread was created.
- 5. The current status of the thread (Closed, New, or Active).
- 6. The most recent date when a post was made to the thread.

Selecting a thread from the list will open that thread to the right of the thread list. This window will show the thread's messages as well as any attachments. Selecting an attachment will automatically download that attachment. Select **Reply to This Thread** to reply to the selected thread. This will navigate to the **Reply** screen.

| Threads | 5                                                                        |                                                   | Thread Title: Claim Question                                                                                                    |
|---------|--------------------------------------------------------------------------|---------------------------------------------------|----------------------------------------------------------------------------------------------------|
| 0       | Susan Snow<br>Test<br>Created: 5/22/2023 2:30:02 PM                      | Status: Active<br>Last Post: 5/22/2023 2:30:02 PM | Monday, March 20, 2023 2:40:06 PM by Leannah. Peter<br>I have gone through and validated the amount owed is correct. That is your remaining deductible that is<br>showing. If you have any further questions I am available M.F.9.4 |
| 2       | Susan Snow<br>I have a general question<br>Created: 4/19/2023 2:38:00 PM | Status: Active<br>Last Post: 4/19/2023 2:39:45 PM | Monday. March 20, 2023 10:30:50 AM by me<br>It is my most recent claim. It says I owe \$548, but I thought insurance would pay for stuff like this. Am I<br>reading this right?                                                     |
| з       | Susan Snow<br>Vision Coverage                                            | Status: Active                                    | Monday, March 20, 2023 10:23:11 AM by Wright. Micah<br>Yes, what is the daim number and what looks wrong?                                                                                                    |
|         | Created: 4/19/2023 1:59:29 PM                                            | Last Post: 4/19/2023 2:01:16 PM                   | Monday, March 20, 2023 10:22:27 AM by me<br>Hello, I have a question about my recent claim. It doesn't look right.                                                                                                    |
| 0       | Test<br>Created: 4/17/2023 1:20:36 PM                                    | Status: Active<br>Last Post: 4/17/2023 1:20:36 PM |                                                                                                    |
| 0       | Susan Snow                                                               | Status: Active                                    |                                                                                                    |
|         | Created: 3/20/2023 10:22:27 AM                                           | Last Post: 3/20/2023 2:40:06 PM                   |                                                                                                    |
| 3       | Susan Snow<br>Claim Issue<br>Created: 3/20/2023 9:24:55 AM               | Status: Active<br>Last Post: 3/20/2023 3:22:05 PM |                                                                                                    |
| н 4     | 1 2 3 4 5 • •                                                            |                                                   | 1 - 6 of 45 items                                                                                                    |
| 0       |                                                                          |                                                   | NEW THREAD REPLY TO THIS THREAD                                                                                                    |

In the **Message** box, the Provider can write a message in response to the selected thread. The option of attaching a file and marking their reply as important is available here as well. Click on **Reply** to send the message to the thread or **Cancel** to return to the Message Center.

| Messaging                                                                                                    |             |
|----------------------------------------------------------------------------------------------------|-------------|
| Reply                                                                                                    |             |
| Message *                                                                                                    |             |
| Message                                                                                                    |             |
| ن ما الملكي ما الم المحمول من المانين المانية المانية المحروب المحروب المحون المحر الماني المحاكي المحاكي المحاكي المحاكي المحاكي المحاكي المحاكي المحاكي المحاكي المحاكي المحاكي المحاكي المحاكي المحاكي المحاكي المحاكي المحاكي المح | parente a   |
|                                                                                                    | h           |
| Mark as Important                                                                                                    |             |
| Add Attachment to Reply Choose Files No file chosen                                                                                                    |             |
| <u>و</u>                                                                                                    | ANCEL REPLY |

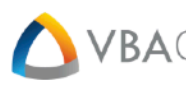

Selecting New Thread in the Message Center will navigate the Provider to the Create New Message Thread screen. Within this page you can select a Message Type ('General Inquiry', 'Claim Inquiry', 'Enrollment Inquiry', etc.), create a Title for the Message Thread, and write the Message body. There are also options to attach a file and mark the message as important. Click on Create New thread to post the message thread, or click Cancel to be taken back to the **Message Center** 

| Messaging                                                                                                    |       |
|----------------------------------------------------------------------------------------------------|-------|
| Create New Message Thread                                                                                      |       |
| Message Type -                                                                                                 |       |
| Select a Message Type                                                                                          |       |
| Title *                                                                                                    |       |
| Title                                                                                                    |       |
| Message *                                                                                                    |       |
| Message                                                                                                    |       |
| ر الاسلام الحرار الحرب الحساب في المسلم الحرائي المحسب الحراكون المسلماني العربي المحالة الاستان الحرير الحراك |       |
|                                                                                                    |       |
| Mark as Important                                                                                              | lê    |
| Add Attachment to Message<br>Choose Files No file chosen                                                       |       |
| CANCEL CREATE NEW TH                                                                                           | IREAD |

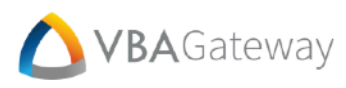

#### Request

The **Request** POD keeps a record of all requests and their status. Requests can be filtered by ID, Type, Request Date, Response Date, and Description.

Users can use the **Dismiss** button to remove a request from view. The arrow in the leftmost column will toggle additional information for the request in that row.

| Requ        | Requests                                                                                                    |                     |                    |                        |                  |              |               |                                   |         |
|-------------|----------------------------------------------------------------------------------------------------|---------------------|--------------------|------------------------|------------------|--------------|---------------|-----------------------------------|---------|
| Drag a colu | mn header and drop it f                                                                                                    | here to group by th | at column          |                        |                  |              |               |                                   |         |
|             | Req. ID                                                                                                    |                     | Status             | Туре                   |                  | Request Date | Response Date | Description                       |         |
|             | Req. ID                                                                                                    | T                   |                    | Туре                   | Т                | Req 🛱 🝸      | Res 🛅 🝸       | Description                       | r       |
|             | 2216                                                                                                    |                     | *                  | Fillable Document      |                  | 05/31/2023   |               | Fillable Document                 | DISMISS |
| 4           | 2207                                                                                                    |                     | ~                  | Request ID Card(s)     |                  | 05/23/2023   | 05/23/2023    | Requesting a New ID Card. Member: | DISMISS |
|             | Composition         Response Type: Administrator Response           5/23/2023         Response Status: Finalized Response           VBAGateway has processed this Request based on an |                     | Gatew<br>Your ID c | ard request has been c | ocessed this Req | uest         |               |                                   |         |
|             | Change Log                                                                                                    | automated           | subscription f     | rom the Administrator. |                  |              |               |                                   |         |
| -           |                                                                                                    | Jan mark            | free and           |                        | allina dia dia . | A man        | See I         | المريدي المتعمل المعدية           | DISMISS |
|             | 2201                                                                                                    |                     | *                  | Update Member Info     |                  | 05/05/2023   |               | Change of Address                 | DISMISS |
| 0           |                                                                                                    |                     |                    |                        |                  |              |               |                                   |         |

40

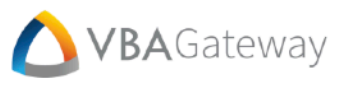

### **Provide Feedback**

On the **Provide Feedback** screen, Users can share their experiences about VBAGateway. Out of the 6 questions presented, only the first one must be answered to submit feedback. Begin by selecting the orange **Answer** button to the right of a question.

| Por | rtal Experience Feedback                                               |                     |
|-----|------------------------------------------------------------------------|---------------------|
|     | Please answer the following questions ( <b>*</b> Required):            |                     |
| *   | How satisfied are you with the portal experience today?                | ANSWER              |
|     | What was your primary reason for visiting your portal?                 | ANSWER              |
|     | Were you able to achieve the purpose of your portal visit today?       | ANSWER              |
|     | How likely are you to use the portal for future needs and requests?    | ANSWER              |
|     | Please make any suggestions that would improve your portal experience. | ANSWER              |
|     | Would you like someone from our team to contact you?                   | ANSWER              |
|     |                                                                        |                     |
|     |                                                                        | I'M READY TO SUBMIT |

Selecting an **Answer** button will open an **Update Answer** window with options related to the corresponding question. Simply select the circle next to the desired answer (or fill out the suggestion box) and select **Update** in the bottom right corner. The **Cancel** button will close the window without updating the answer.

| Update Answer                                                                                   |
|-------------------------------------------------------------------------------------------------|
| How satisfied are you with the portal experience today?                                         |
| Answer:<br>1 Very Dissatisfied<br>2 Dissatisfied<br>3 Unsure<br>4 Satisfied<br>5 Very satisfied |
| CANCEL UPDATE                                                                                   |

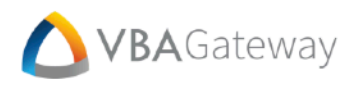

After the initial Required question and any number of optional questions have been answered, select the **I'm Ready to Submit** button in the bottom right corner of the screen.

| Portal Experience Feedback                                                                            |                                                                              |                       |
|----------------------------------------------------------------------------------------------------|------------------------------------------------------------------------------|-----------------------|
| Please answer the                                                                                     | e following questions ( <b>*</b> Required):                                  |                       |
|                                                                                                    | 0 1 Very Dissatisfied                                                        |                       |
|                                                                                                    | 2 Dissatisfied                                                               |                       |
| * How satisfied are you with the portal experience today?                                             | O 3 Unsure                                                                   | ANSWER                |
|                                                                                                    | 4 Satisfied                                                                  |                       |
|                                                                                                    | S Very satisfied                                                             |                       |
|                                                                                                    | <ul> <li>To verify the benefits covered under my plan</li> </ul>             |                       |
|                                                                                                    | $\odot$ To check the status of a claim paid on my behalf                     |                       |
|                                                                                                    | To confirm I/my family members are enrolled                                  |                       |
| والأراقي فالجراري في المحصور والمحصور المحصور والمحصور المحصور المحصور المحصور المحصور المحصور المحصو | O To be summation hat Agen double in mission surrange tak                    | and the second second |
|                                                                                                    |                                                                              |                       |
|                                                                                                    |                                                                              |                       |
| Pi day . di.4 Suggesusdit wound hillpi y                                                              | ا در معالم معالم المعالي Bht now, if i tranks and a management of submix it. | Alter a st            |
| Would you like someone from our team to contact you?                                                  | No                                                                           | ANSWER                |
|                                                                                                    |                                                                              |                       |
|                                                                                                    |                                                                              |                       |
|                                                                                                    | <u>l</u>                                                                     | I'M READY TO SUBMIT   |

If the Feedback was successfully submitted, the User will receive a notification with a reference number for their submission.

| Your Member Feedback Request has been submitted. Your reference number is: 2278 |  |
|---------------------------------------------------------------------------------|--|
|                                                                                 |  |

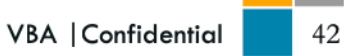

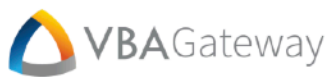

# **Optional Features**

The following features are optional features that will incur additional fees to access. Reach out to your Account Executive to gain access to these features.

# **Support and Accessibility Settings**

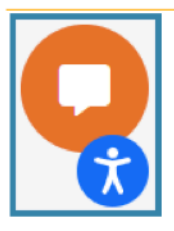

Regardless of where the Provider is within the Provider Portal, they will find these two icons in the bottom right-hand corner of the screen.

The first icon, the larger orange circle with a chat bubble, will launch **Chat Support**. This will be a popup window where the User may send and receive messages to and from their Plan Administrators.

| Accessibility Adjustments   Reset Settings   Statement   Hide Interface   Interface   Interface <td< th=""><th>×</th><th>🥏 E</th><th>NGLISH ~</th></td<>                                                                                                    | ×                | 🥏 E                                                                | NGLISH ~      |
|----------------------------------------------------------------------------------------------------|------------------|--------------------------------------------------------------------|---------------|
| Reset Settings Statement   Hide Interface     Image: Constant Property in dictionary     Choose the right accessibility profile for you   OFF ON   Seizure Safe Profile   Clear flashes & reduces color   OFF ON   Vision Impaired Profile   Charles website's visuals     OFF   ON   ADHD Friendly Profile   More focus & fewer distractions   OFF   ON   Cognitive Disability Profile   ASISTS with reading & focusing   OFF   ON   Keyboard Navigation (Motor)   Use website with the keyboard   OFF   ON   Blind Users (Screen Reader)   OFF   OFF   ON   Blind Users (Screen readers)   OFF   OFF   OFF   OFF   OFF   OFF   OFF   OFF   OFF   OFF   OFF   OFF   OFF   OFF   OFF   OFF   OFF   OFF   OFF   OFF   OFF   OFF   OFF   OFF   OFF   OFF   OFF   OFF   OFF   OFF   OFF   OFF   OFF   OFF   OFF   OFF   OFF                                                                                                    | А                | ccessibility Adjustments                                           |               |
| Q       Unclear content? Search in dictionary         Choose the right accessibility profile for you         OFF       ON       Seizure Safe Profile<br>Clear flashes & reduces color         OFF       ON       Vision Impaired Profile<br>Enhances website's visuals         OFF       ON       ADHD Friendly Profile<br>More focus & fewer distractions         OFF       ON       Cognitive Disability Profile<br>Assists with reading & focusing         OFF       ON       Keyboard Navigation (Motor)<br>Use website with the keyboard         OFF       ON       Blind Users (Screen Reader)<br>Optimize website for screen-readers         OFF       ON       Blind Users (Screen Reader)         Optimize website for screen-readers       Image: Content Adjustments                                                                                                    | Reset Setting    | gs 🗣 Statement 🔗 Hide In                                           | terface       |
| Q       Unclear content? Search in dictionary         Choose the right accessibility profile for you         OFF       ON         Seizure Safe Profile       4         Clear flashes & reduces color       4         OFF       ON         Vision Impaired Profile       ©         OFF       ON         ADHD Friendly Profile       ©         OFF       ON         Cognitive Disability Profile       •         OFF       ON         Cognitive Disability Profile       •         OFF       ON         Cognitive Disability Profile       •         OFF       ON       Keyboard Navigation (Motor)         Use website with the keyboard       •         OFF       ON       Blind Users (Screen Reader)         OFF       ON       Blind Users (Screen readers)         OFF       ON       Blind Users (Screen readers)         OFF       ON       Blind Users (Screen readers)         OFF       ON       Content Adjustments                                                                                                    |                  |                                                                    |               |
| Choose the right accessibility profile for you   OFF ON   Seizure Safe Profile<br>Clear flashes & reduces color   OFF ON   Vision Impaired Profile<br>Enhances website's visuals   OFF ON   ADHD Friendly Profile<br>More focus & fewer distractions   OFF ON   Cognitive Disability Profile<br>Assists with reading & focusing   OFF ON   Keyboard Navigation (Motor)<br>Use website with the keyboard   OFF ON   Blind Users (Screen Reader)<br>Optimize website for screen-readers   OFF ON   Content Adjustments                                                                                                    | Q Unclear conte  | nt? Search in dictionary                                           |               |
| OFF       ON       Seizure Safe Profile<br>Clear flashes & reduces color       Image: Clear flashes & reduces color         OFF       ON       Vision Impaired Profile<br>Enhances website's visuals       Image: Clear flashes & reduces color         OFF       ON       ADHD Friendly Profile<br>More focus & fewer distractions       Image: Clear flashes & reduces color         OFF       ON       ADHD Friendly Profile<br>More focus & fewer distractions       Image: Clear flashes & reduces color         OFF       ON       Cognitive Disability Profile<br>Assists with reading & focusing       Image: Clear flashes & reduces color         OFF       ON       Keyboard Navigation (Motor)<br>Use website with the keyboard       Image: Clear flashes color         OFF       ON       Blind Users (Screen Reader)<br>Optimize website for screen-readers       Image: Clear flashes color         Content Adjustments       Image: Clear flashes color       Image: Clear flashes color       Image: Clear flashes color                                                                                                    | Choose the right | nt accessibility profile for you                                   |               |
| OFF       ON       Seizure Safe Profile<br>Clear flashes & reduces color       4*         OFF       ON       Vision Impaired Profile<br>Enhances website's visuals       Image: Clear flashes & reduces color         OFF       ON       ADHD Friendly Profile<br>More focus & fewer distractions       Image: Clear flashes & reduces color         OFF       ON       ADHD Friendly Profile<br>More focus & fewer distractions       Image: Clear flashes & reduces color         OFF       ON       Cognitive Disability Profile<br>Assists with reading & focusing       Image: Clear flashes & reduces color         OFF       ON       Keyboard Navigation (Motor)<br>Use website with the keyboard       Image: Clear flashes & reduces color         OFF       ON       Blind Users (Screen Reader)<br>Optimize website for screen-readers       Image: Clear flashes & reduces color         Content Adjustments       Image: Clear flashes & reduces color       Image: Clear flashes & reduces color                                                                                                    |                  | ,, ,, ,,                                                           |               |
| OFF       ON       Vision Impaired Profile<br>Enhances website's visuals       Image: Constant of the structure of the structure of th | OFF ON           | Seizure Safe Profile<br>Clear flashes & reduces color              | 47            |
| OFF       ON       Vision impared Profile         Enhances website's visuals       Image: Compared Profile         OFF       ON       ADHD Friendly Profile         More focus & fewer distractions       Image: Compared Profile         OFF       ON       Cognitive Disability Profile         OFF       ON       Cognitive Disability Profile         OFF       ON       Cognitive Disability Profile         OFF       ON       Keyboard Navigation (Motor)         Use website with the keyboard       Image: Compared Profile         OFF       ON       Blind Users (Screen Reader)         Optimize website for screen-readers       Image: Content Adjustments                                                                                                    |                  | Vision Impaired Profile                                            |               |
| OFF       ON       ADHD Friendly Profile<br>More focus & fewer distractions       Image: Comparison of the comparison of the comparis | OFF ON           | Enhances website's visuals                                         | ۲             |
| OFF       ON       More focus & fewer distractions         OFF       ON       Cognitive Disability Profile<br>Assists with reading & focusing         OFF       ON       Keyboard Navigation (Motor)<br>Use website with the keyboard         OFF       ON       Blind Users (Screen Reader)<br>Optimize website for screen-readers         OFF       ON       Blind Users (Screen Reader)<br>Optimize website for screen-readers                                                                                                    |                  | ADHD Friendly Profile                                              |               |
| OFF       ON       Cognitive Disability Profile<br>Assists with reading & focusing         OFF       ON       Keyboard Navigation (Motor)<br>Use website with the keyboard         OFF       ON       Blind Users (Screen Reader)<br>Optimize website for screen-readers         OFF       ON       Blind Users (Screen Reader)<br>Optimize website for screen-readers                                                                                                    | OFF ON           | More focus & fewer distractions                                    | Ð             |
| Assists with reading & focusing                                                                                                    | OFF ON           | Cognitive Disability Profile                                       | 0             |
| OFF       ON       Keyboard Navigation (Motor)<br>Use website with the keyboard       →         OFF       ON       Blind Users (Screen Reader)<br>Optimize website for screen-readers       ↓         Content Adjustments       ↓                                                                                                    |                  | Assists with reading & focusing                                    | •             |
| OFF ON Blind Users (Screen Reader)<br>Optimize website for screen-readers                                                                                                    | OFF ON           | Keyboard Navigation (Motor)                                        | $\rightarrow$ |
| OFF ON Blind Users (Screen Reader)<br>Optimize website for screen-readers                                                                                                    |                  |                                                                    |               |
| Content Adjustments                                                                                                    | OFF ON           | Blind Users (Screen Reader)<br>Optimize website for screen-readers | 400           |
| Content Adjustments                                                                                                    |                  | •                                                                  |               |
|                                                                                                    | Content Adjustr  | ments                                                              |               |
| Web Accessibility Solution By accessiBe                                                                                                    | -                | Web Accessibility Solution By accessiBe                            | -             |

The second icon, the smaller blue circle with a stick person, will open the **Accessibility Adjustments** window. This interface, provided by accessiBe, is a session-based design and UI adjustment tool that makes accessibility modifications based on a User's individual needs. All adjustments are compliant with WCAG 2.1 AA & AAA requirements. These options include accessibility profiles for specific disabilities such as vision impairment and motor impairment. They may also adjust specific settings such as text size, text color, contrast, cursor size, etc.

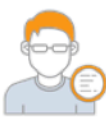

Please contact your dedicated Account Executive if there is any interest or questions about this optional feature.

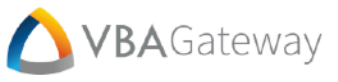

# Language Options

At the top of the login screen, above the VBAGateway banner, are hyperlinks for each language available. Selecting a new language from among these options will navigate to a new login screen in the desired language. If your account has been linked to the desired language, you will be able to login with the same User ID and password.

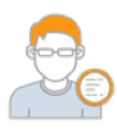

Please contact your dedicated Account Executive if there is any interest or questions about this optional feature.

| Select a different language - Español 简体中文     |
|------------------------------------------------|
|                                                |
| محمد المراجع المراجع المراجع                   |
|                                                |
| Welcome to VBAGateway                          |
| Username                                       |
|                                                |
| Password                                       |
|                                                |
| Forgot username or password?                   |
| LOG IN                                         |
|                                                |
| Click here to register and/or enroll.          |
| Unregistered Provider?                         |
| Click here to find eligibility info.           |
| Download our member progressive web app:       |
| ADD TO HOME SCREEN                             |
| The PWA is supported only for Member accounts. |

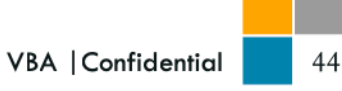

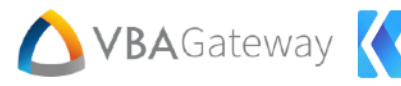

# **Chat History**

The **Chat History** POD contains a list of all previous Chat Sessions. Each chat session will display the following information, from top to bottom:

VBA47367811VBA 6/15/2023 8:40:09 AM

- Topic of discussion
- Participants in the chat (Admin, User)
- <u>Chat ID</u>

Chat ID: VBA46779661VBA 6/15/2023 9:13:22 AM

I need help locating information on the portal

Chat history cannot be loaded for this chat session.

Micah Wright, Teddy Williams

Date and Time the Chat was initiated.

| I need help locating information on the |
|-----------------------------------------|
| portal                                  |
| Micah Wright, Teddy Williams            |
| VBA46779661VBA                          |
| 6/15/2023 9:13:22 AM                    |
|                                         |
| I have a general question               |
| Micah Wright, Teddy Williams            |

Please select a chat session to view details.

Once a chat has been concluded, by either the User or the Administrator, only minimal information will be available. Any direct messages between a User and Administrator will not be made available.

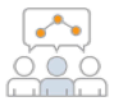

It is possible to view and print a Chat Log, but it must be done before the Chat is closed (By either the User or the Administrator.) If the User would like to print out a Chat to keep for their own records, they should let the Administrator they are chatting with know.

To print out a Chat History, a User should navigate to the **Chat History** POD and select an open Chat from the list on the left side of the POD. This will open the entire Chat History on the right side of the POD, where the User can view all messages sent between them and their Administrator. They can click on the **Print This Chat** button in the top right corner of the POD. This will open a new window, containing all the information about the selected chat, as well as a **Print** button that will print out a copy of the current chat.

| ( | ⊐Ð   |
|---|------|
|   | 1-   |
| C | ר=ר) |
| ( |      |
|   |      |

Please contact your dedicated Account Executive if there is any interest or questions about this optional feature.

|                                                                                                    | DDINT THIS CHA                                                                                                    |
|----------------------------------------------------------------------------------------------------|----------------------------------------------------------------------------------------------------|
| 6/15/2023 10:11:42 AM                                                                                                    | PRINT THIS CHA                                                                                                    |
| have a general question                                                                                                    |                                                                                                    |
| Micah Wright, Teddy Williams                                                                                                    |                                                                                                    |
| Twill<br>I lost my insurance card and need one today, since I wi<br>there anything I can do?                                                                                                    | 6/15/2023 10:12:58 AM<br>Il be seeing a new doctor. Is                                                                           |
| MWadmin<br>Certainly! On the left side menu, there is an option of<br>this will bring up a window with two dropdown menu<br>you need the Card for, and select 'submit'. This will o<br>PDF of your Card will be automatically downloaded. | 6/15/2023 10:16:41 AM<br>alled 'View/Print ID Card'. Clicking<br>us. Choose the member and plan<br>spen a new tab/window where a |
| Twill<br>Then I can just print it?                                                                                                    | 6/15/2023 10:17:23 AM                                                                                                    |
|                                                                                                    |                                                                                                    |
| MWadmin<br>Precisely! If you need a new, non paper ID Card, you<br>'Create a Request > Request New ID Card' to send a<br>a new card to be sent in the mail.                                                                               | ត/15/2023 10:1916 Au<br>can find that option under<br>request to your Administrator for                                          |
| MWvadmin<br>Precisely! If you need a new, non paper ID Card, you<br>'Create a Request > Request New ID Card' to send a<br>a new card to be sent in the mail.<br>Twill<br>Thank you!                                                       | 6/15/2023 10:1916 AM<br>can find that option under<br>request to your Administrator for<br>6/15/2023 10:19:23 AM                 |